Microsoft System Center Operations Manager 2007 SP1/R2 および System Center Essentials 2007 SP1/2010 用 Dell Server Management Pack Suite Version 4.1

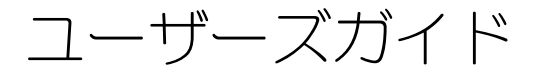

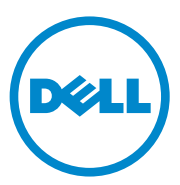

## メモおよび注意

✓ メモ:コンピュータを使いやすくするための重要な情報を説明しています。

注意:ハードウェアの損傷やデータの損失の可能性を示し、その危険を回避するための方法を説明しています。

#### 本書の内容は予告なく変更されることがあります。 © 2010 すべての著作権は Dell Inc. にあります。

Dell Inc. の書面による許可のない複製は、いかなる形態においても厳重に禁じられています。

2010年12月

本書に使用されている商標: Dell™、DELL ロゴ、PowerEdge™、PowerVault™、および OpenManage™ は Dell Inc. の商標です。Broadcom<sup>®</sup> は Broadcom Corporation の登録商標です。 Intel<sup>®</sup> は米国およびその他の国における Intel Corporation の登録商標です。Microsoft<sup>®</sup>、Windows<sup>®</sup>、 Windows Serve<sup>®</sup>、および Windows Vista<sup>®</sup> は、米国における Microsoft Corporation の商標または登 録商標です。本書では、上記記載以外の商標および会社名が使用されている場合があります。それら の商標や会社名は、一切 Dell Inc. に帰属するものではありません。外部のウェブサイトやそのコン テンツについては一切責任を負いません。

# 目次

| 1 | 前書き                                                                       | 7                                 |
|---|---------------------------------------------------------------------------|-----------------------------------|
|   | Management Pack Suite の内容                                                 | 7                                 |
|   | Dell Server Management Pack Suite<br>バージョン 4.1 の新機能                       | 8                                 |
|   | Dell Server Management Pack Suite の主要機能                                   | 9                                 |
|   | Dell Server Management Pack Suite v4.1 について                               | 11                                |
|   | 対応 Dell デバイス                                                              | 13                                |
|   | 対応オペレーティングシステム                                                            | 13                                |
|   | 対応ファームウェアバージョン............                                                | 15                                |
| 2 | はじめに                                                                      | 17                                |
|   | 管理サーバー (MS)の要件                                                            | <b>17</b><br>17<br>18<br>18<br>19 |
|   | <b>管理対象システムの要件</b><br>Dell システムの要件<br>振進のコーポーた四年は日本を知識していた。               | <b>19</b><br>19                   |
|   | <sup>候年のユーリー</sup> 椎限を使用した管理リーハー<br>アクションアカウントの設定<br>Dell CMC/DRAC MC の要件 | 21<br>21                          |
|   | <b>Dell Server Management Pack Suite v4.1 のインストール</b><br>インポート前のタスク       | <b>21</b><br>21<br>22             |

| Dell Server Management Pack Suite v4.1 の<br>インポート後のタスク                                                                                                    |                                       | 23                                                                   |
|----------------------------------------------------------------------------------------------------|---------------------------------------|----------------------------------------------------------------------|
| サーバーモジュールとシャーシスロットサマリの<br>検出のための Dell Chassis Management Controller                                                                                                    | -                                     |                                                                      |
| Management Pack の設定                                                                                                    |                                       | 23                                                                   |
| アドバンス電源制御と LED 識別表示タスクの作成                                                                                                    |                                       | 24                                                                   |
| <b>以前の管理パックからのアップグレード</b><br>Dell Server Management Pack Suite v4.0 からの                                                                                                    | •                                     | 25                                                                   |
| アップグレード                                                                                                    |                                       | 26                                                                   |
| アップグレード後のタスク                                                                                                    |                                       | 26                                                                   |
| Dell Server Management Pack 3.x からの                                                                                                    |                                       |                                                                      |
| アップデート・・・・・・・・・・・・・・・・・・・・・・・・・・・・・・・・・・・・                                                                                                    | •                                     | 26                                                                   |
| Dell Server Management Pack Suite v4.1 Ø                                                                                                    |                                       | 07                                                                   |
|                                                                                                    | ·                                     | 21                                                                   |
|                                                                                                    | •                                     | 27                                                                   |
| Dell CMC Management Pack 4.1 を削除する削に .                                                                                                    | ·                                     | 27                                                                   |
|                                                                                                    |                                       |                                                                      |
| アクセス権限                                                                                                    | •                                     | 28                                                                   |
| <b>アクセス権限</b><br>Dell Server Management Pack Suite の<br>操作について                                                                                                    |                                       | <b>28</b><br>29                                                      |
| <b>アクセス権限</b><br>Dell Server Management Pack Suite の<br>操作について                                                                                                    |                                       | <b>28</b><br>29<br><b>29</b>                                         |
| <b>アクセス権限</b><br>Dell Server Management Pack Suite の<br>操作について<br>概要<br>Web Console                                                                                                    | •                                     | 28<br>29<br>29<br>29                                                 |
| <b>アクセス権限</b><br>Dell Server Management Pack Suite の<br>操作について<br><b>概要</b><br>Web Console                                                                                                    | •                                     | 28<br>29<br>29<br>29<br>30                                           |
| <b>アクセス権限</b> Dell Server Management Pack Suite の 操作について <b>概要</b> Web Console 検出およびグループ化 Dell システムの検出                                                                                                    | • •                                   | 28<br>29<br>29<br>29<br>30<br>30                                     |
| <b>アクセス権限</b> Dell Server Management Pack Suite の 操作について <b>概要</b> Web Console 検出およびグループ化 Dell システムの検出 DRAC および CMC デバイスの検出                                                                                                    | •                                     | 28<br>29<br>29<br>29<br>30<br>30<br>31                               |
| アクセス権限                                                                                                    | ·<br>·<br>·                           | 28<br>29<br>29<br>29<br>30<br>30<br>31<br>31                         |
| アクセス権限         Dell Server Management Pack Suite の         操作について         概要         Web Console         検出およびグループ化         Dell システムの検出         DRAC および CMC デバイスの検出         Dell ハードウェアの検出とグループ化         Dell Server Management Pack によって検出された                                                                              | ·<br>·<br>·                           | 28<br>29<br>29<br>30<br>30<br>31<br>31                               |
| アクセス権限         Dell Server Management Pack Suite の         操作について         概要         Web Console         検出およびグループ化         Dell システムの検出         DRAC および CMC デバイスの検出         Dell ハードウェアの検出とグループ化         Dell Server Management Pack によって検出された         オブジェクト                                                               | ·<br>·<br>·                           | 28<br>29<br>29<br>30<br>30<br>31<br>31<br>31<br>32                   |
| アクセス権限         Dell Server Management Pack Suite の         操作について         概要         Web Console         検出およびグループ化         Dell システムの検出         DRAC および CMC デバイスの検出         Dell ハードウェアの検出とグループ化         Dell Server Management Pack によって検出された         オブジェクト         監視                                                    | · · · · · · · · · · · · · · · · · · · | 28<br>29<br>29<br>30<br>30<br>31<br>31<br>31<br>32<br>34             |
| アクセス権限         Dell Server Management Pack Suite の         操作について         概要         Web Console         Web Console         Dell システムの検出         Dell システムの検出         Dell システムの検出         Dell システムの検出         Dell ハードウェアの検出とグループ化         Dell Server Management Pack によって検出された         オブジェクト         監視         警告ビュー   | · · · · · · · · · · · · · · · · · · · | 28<br>29<br>29<br>30<br>31<br>31<br>31<br>32<br>34<br>35             |
| アクセス権限         Dell Server Management Pack Suite の         操作について         概要         Web Console         検出およびグループ化         Dell システムの検出         DRAC および CMC デバイスの検出         Dell ハードウェアの検出とグループ化         Dell Server Management Pack によって検出された         オブジェクト         監視         警告ビュー         ダイアグラムビュー                    | ·<br>·<br>·<br>·                      | 28<br>29<br>29<br>30<br>31<br>31<br>31<br>32<br>34<br>35<br>37       |
| アクセス権限         Dell Server Management Pack Suite の<br>操作について         機要         Web Console         Web Console         検出およびグループ化         Dell システムの検出         DRAC および CMC デバイスの検出         Dell ハードウェアの検出とグループ化         Dell Server Management Pack によって検出された<br>オブジェクト         監視         警告ビュー<br>ダイアグラムビュー         城態ビュー | ·<br>·<br>·<br>·                      | 28<br>29<br>29<br>30<br>30<br>31<br>31<br>32<br>34<br>35<br>37<br>46 |

3

|   | タスク                                                                   | . 47     |
|---|-----------------------------------------------------------------------|----------|
|   | Dell モジュラーおよびモノリシックシステムの                                              | 10       |
|   | Dell Chassis Management Controller (CMC)                              | 48<br>52 |
|   | 9スク                                                                   | 52       |
|   | レポート                                                                  | . 53     |
|   | OpenManage Windows イベントログ                                             | 53<br>54 |
|   | ファームウェアおよびドライバのバージョン<br>RAID 構成                                       | 54<br>55 |
|   | Dell Server Management Pack Suite のカスタマイズ                             | . 55     |
|   | ユニット監視                                                                | 55<br>60 |
|   |                                                                       | 60       |
| 4 | 関連文書およびリソース                                                           | 63       |
|   | Operations Manager 2007 SP1/R2 用のパフォーマンスと<br>拡張性に関する Microsoft ガイドライン | . 63     |
|   | その他の必要マニュアル                                                           | . 63     |
|   | テクニカルサポートの利用法...............                                          | . 64     |
| А | 付録 A - 問題とその解決                                                        | 65       |
|   | 既知の制限                                                                 | . 67     |

#### 6 | 目次

# 前書き

Dell Server Management Pack Suite v4.1 & Microsoft Systems Center Operations Manager (SCOM) 2007 SP1/R2, System Center Essentials (SCE) 2007 SP1/ 2010 環境の 統合 は、お使いの Dell デバイスの管理と監視を 可能にし、可用性を確実にします。

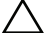

、注意:データの破壊および / または損失を避けるため、本書の手順は Microsoft Windows オペレーティングシステム、Systems Center Operations Manager 2007 SP1/R2、System Center Essentials 2007 SP1/2010 の使用における適切な知識と経験 をお持ちの場合にのみ実行してください。

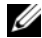

✓ メモ: 既知の問題に加え、ソフトウェアおよび管理サーバーの要件に関する最新情 報が記載された管理パックの readme ファイルをお読みください。readme ファイ ルは、デルサポートサイト support.jp.dell.com/manuals のシステム管理マニュ アルのページに掲載されています。また、readme ファイルは、自己解凍式実行 ファイル Dell\_Server\_Management\_Pack\_Suite\_v4.1\_A00.exe にも格納され ています。

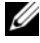

💋 メモ:本書における Systems Center Operations Manager (SCOM) 2007 SP1/R2 へのすべての参照は、System Center Essentials (SCE) 2007 SP1/2010 に も適用されます。

## Management Pack Suite の内容

Dell Server Management Pack Suite v4.1 には次が収録されています。 管理パック:

- Dell.WindowsServer.Scalable.mp •
- Dell.WindowsServer.Detailed.mp •
- Dell.OutOfBand.CMC.mp •
- Dell.OutOfBand.DRAC.mp

ユーティリティ:

- Dell.Connections.HardwareLibrary.mp(ベースフォルダユーティリ • ティ)
- Dell.WindowsServer.InformationalAlertsOn.mp
- Dell.ChassisModularServer.Correlation.mp •

#### マニュアル:

- DellMPv41\_Readme
- DellMPv41\_CMC\_Readme
- DellMPv41\_DRAC\_Readme
- DellMPv41\_Server\_Readme

4 つの管理パックファイル、3 つのユーティリティ、および readme ファイル は、Dell\_Server\_Management\_Pack\_Suite\_v4.1\_A00.exe 自己解凍式 実行ファイルに格納されています。この実行ファイルは、デルサポートサイト support.jp.dell.com からダウンロードできます。

## Dell Server Management Pack Suite バージョン 4.1 の新機能

#### 表1-1. 新機能と機能性

| 新機能                                | 機能性                                                                                                    |
|------------------------------------|----------------------------------------------------------------------------------------------------|
| サーパーネットワークイン<br>タフェースカードの検出と<br>監視 | <ul> <li>次をサポートします。</li> <li>Broadcom および Intel ネットワークインタフェース<br/>カード (NIC) の物理ネットワークインタフェースおよび<br/>チーミングされたネットワークインタフェースの帯域内検<br/>出と監視。</li> <li>Server Administrator バージョン 6.2.0.1 ~ 6.4 を実行<br/>するシステム上のネットワークインタフェースカードの強<br/>化されたプロパティと属性の表示。</li> <li>Server Administrator バージョン 6.2.0.1 以降の物理<br/>ネットワークインタフェースおよびチーミングされたネッ<br/>トワークインタフェースのパフォーマンスグラフ。</li> <li>ネットワークインタフェース 警告 ビューでのリンクアッ<br/>プおよびリンクダウン警告。</li> <li>Dell モジュラーシステム および Dell モノリシックシス<br/>テム のダイアグラムビューにおける、Server<br/>Administrator バージョン 6.2.0.1 以降の物理ネット<br/>ワークインタフェースとチーミングされたネットワーク<br/>インタフェースの相互作用。</li> </ul> |
| iDRAC vFlash カードの<br>検出と監視         | Dell システムの iDRAC vFlash カードおよび iDRAC ネッ<br>トワークインタフェースの帯域内検出および監視をサポー<br>トします。                                                                                                    |

#### 表 1-1. 新機能と機能性 (続き)

| 新機能               | 機能性                                                                                                    |
|-------------------|----------------------------------------------------------------------------------------------------|
| 検出と監視 – シャーシ管理    | 次をサポートします。<br>• CMC および DRAC/MC シャーシのサーバーモジュールお<br>よびシャーシスロットサマリの検出。<br>• Chassis Management Controller ダイアグラム<br>ビューにおける Dell サーバーと CMC サーバーモジュー         |
|                   | ルおよび DRAC/MC シャーシとの相互作用。                                                                                                    |
| 追加のトラップ           | <ul> <li>次をサポートします。</li> <li>Server Administrator バージョン 6.2.0.1 ~ 6.4 に導入<br/>された全新規トラップ。</li> <li>DRAC および iDRAC の Platform Event Trap (PET)。</li> </ul> |
| Remote Desktop 起動 | 検出された Dell システムのリモートデスクトップの、<br>Operations Manager Console からの起動をサポートし<br>ます。                                                                             |

## Dell Server Management Pack Suite の主要機能

**Dell Server Management Pack Suite v4.1** は、**Dell Windows** システムおよ び帯域外 **Dell** デバイス を管理するための次の機能を提供します。

| 機能                       | 機能性                                                                                                    |
|--------------------------|----------------------------------------------------------------------------------------------------|
| 帯域内検出と監視 - Dell シス<br>テム | 次の帯域内検出と監視をサポートします。<br>• サポートされている Windows オペレーティングシ<br>ステムを実行する Dell PowerEdge および<br>PowerVault モノリシックシステムとモジュラーシ<br>ステム。<br>• 帯域内の Dell Remote Access Controller<br>(DRAC)、iDRAC および IPMI デバイス。                                                        |
| 検出と監視 – シャーシ管理           | <ul> <li>次をサポートします。</li> <li>Dell Chassis Management Controllers (CMC) および DRAC/ Modular Chassis (DRAC/MC) デバイスの帯域外検出と監視。</li> <li>CMC および DRAC/MC シャーシのサーバーモジュールおよびシャーシスロットサマリの検出対応。</li> <li>Dell サーバーと CMC サーバーモジュールおよび DRAC/MC シャーシとの相互作用。</li> </ul> |

#### 表 1-2. 機能と特徴

#### 表 1-2. 機能と特徴 (続き)

| 機能                                                    | 機能性                                                                                                    |  |
|-------------------------------------------------------|----------------------------------------------------------------------------------------------------|--|
| 帯域外検出と監視 - Dell<br>Remote Access Controller<br>(DRAC) | 次をサポートします。<br>• Dell Remote Access Controller (DRAC) 4、<br>DRAC 5、および内蔵 DRAC の帯域外検出と監視。<br>• DRAC および iDRAC の追加 Platform Event Trap<br>(PET)。                                                                            |  |
| パフォーマンスの監視                                            | <ul> <li>Dell システムでは、次をサポートします。</li> <li>パフォーマンス と 電源監視 ビューを使用した電源、<br/>温度、ネットワークインタフェース統計。</li> <li>Server Administrator バージョン 6.2.0.1 以降の<br/>物理ネットワークインタフェースおよびチーミング<br/>されたネットワークインタフェースのパフォーマン<br/>スグラフ。</li> </ul> |  |
| 詳細監視                                                  | <ul> <li>拡張性要件に基づいた Dell システムの計装レベルの選択に柔軟性を提供します。</li> <li>Server Administrator を使用した、情報警告の有効化による詳細監視です。</li> </ul>                                                                                                    |  |
| Operations Console からの<br>Dell ツールの起動                 | 次をサポートします。<br>• Server Administrator Console の起動<br>• Dell Remote Access Console の起動<br>• Dell CMC Console の起動<br>• Dell Modular Chassis Remote Access コンソー<br>ルの起動<br>• Remote Desktop コンソールの起動                         |  |

## Dell Server Management Pack Suite v4.1 につ いて

次の表では、管理パックとユーティリティ、およびそれらの相互依存性について 説明します。

| 管理パック / ユーティリ<br>ティ                        | 説明                                                                                                    | 依存関係                                                |
|--------------------------------------------|----------------------------------------------------------------------------------------------------|-----------------------------------------------------|
| ベースフォルダユーティ<br>リティ                         | Operations Console の監視ペイン<br>で Dell ハードウェアグループと<br>Dell フォルダを定義するための管理<br>パックです。                                               | なし                                                  |
| Scalable Server MP                         | サポートされている Dell<br>PowerEdge および PowerVault<br>をコンポーネントグループレベルで<br>計装するための管理パックです。                                              | ベースフォルダユーティ<br>リティ <b>4.0</b>                       |
| Detailed Server MP                         | サポートされている Dell<br>PowerEdge および PowerVault<br>をコンポーネントレベルで計装する<br>ための管理パックです。<br>メモ:300 台未満のノードを管理<br>する時には、この管理パックを使用<br>します。 | ベースフォルダユーティ<br>リティ 4.0<br>Scalable Server MP<br>4.1 |
| Informational-alerts-<br>On 上書きユーティリ<br>ティ | Scalable Server MP で定義された<br>Dell OMSA の情報警告を有効化す<br>ることによる、詳細監視機能用ユー<br>ティリティです。                                              | ベースフォルダユーティ<br>リティ 4.0<br>Scalable Server MP<br>4.1 |
| CMC MP                                     | CMC および DRAC/MC シャーシの<br>検出および監視用の管理パック<br>です。                                                                                 | ベースフォルダユーティ<br>リティ <b>4.0</b>                       |
| DRAC MP                                    | Dell Remote Access カード<br>(DRAC4、DRAC5、iDRAC モジュ<br>ラーおよび iDRAC モノリシック)<br>の検出および監視用の管理パック<br>です。                              | ベースフォルダユーティ<br>リティ <b>4.0</b>                       |

#### 表 1-3. 管理パックの機能性と依存性

#### 表 1-3. 管理パックの機能性と依存性 (続き)

| 管理パック / ユーティリ<br>ティ              | 説明                                                                                                    | 依存関係                                                              |
|----------------------------------|----------------------------------------------------------------------------------------------------|-------------------------------------------------------------------|
| ジャーシモジュラーサー<br>バー相互作用ユーティリ<br>ティ | Dell モジュラーシステムと CMC お<br>よび DRAC/MC サーバーモジュー<br>ルを相互作用させるための管理パッ<br>クです。<br>このユーティリティは、SCOM<br>2007 R2 のみでサポートされます。<br>メモ:相互作用機能を動作させるに<br>は、アカウントとして実行を設定<br>し、CMC スロット検出 および / ま<br>たは DRACMC スロット検出 を有<br>効にする必要があります。詳細につ<br>いては、シャーシモジュラーサー<br>バー相互作用要件を参照してくだ<br>さい。 | ベースフォルダユーティ<br>リティ 4.0<br>Scalable Server<br>MP 4.1<br>CMC MP 4.1 |

**メモ:**管理パックをインポートする前にすべての依存性をインポートし、依存性を削除 する前に管理パックを削除してください。

#### Scalable Management Pack および Detailed Management Pack の比較

表 1-4 は、Scalable Management Pack および Detailed Management Pack を最適に利用できる環境を理解するために役立ちます。

| 表 1-4. Scalable Management Pack 対 Detailed | Management P | ack |
|--------------------------------------------|--------------|-----|
|--------------------------------------------|--------------|-----|

| プロパティ         | Scalable Management<br>Pack                                                                    | Detailed Management Pack                                                                                                    |
|---------------|------------------------------------------------------------------------------------------------|----------------------------------------------------------------------------------------------------|
| コンポーネン<br>ト階層 | Scalable MP は、コンポー<br>ネントグループ <sup>*</sup> までの詳<br>細、および iDRAC の存在<br>を表示します。                  | Detailed MP はコンポーネントレベルま<br>での詳細を表示します。Detailed MP は、<br>メモリ、プロセッサ、ネットワークインタ<br>フェース、ストレージコントローラ、ディ<br>スク、ボリュームなどに関する追加レベル<br>の情報を提供します。さらに、BIOS 情報<br>も表示されます。 |
| 拡張性           | Scalable MP を使用して最<br>適なハードウェアのイン<br>ベントリを監視することが<br>でき、管理サーバーにつき<br>サーバー 300 台超に拡張す<br>ることが可能 | Detailed MP を使用して詳細インベント<br>リを監視することができ、管理ステー<br>ションにつきサーバー 300 台まで拡張す<br>ることが可能                                                                                |

| プロパティ | Scalable Management<br>Pack                                   | Detailed Management Pack                                                   |
|-------|---------------------------------------------------------------|----------------------------------------------------------------------------|
| レポート  | この管理パックでは、<br>OpenManage Windows<br>イベントログのレポートの<br>みを利用できます。 | この管理パックでは、BIOS 設定、ファー<br>ムウェアとドライバのバージョン、および<br>RAID 構成の各種レポートを利用でき<br>ます。 |

表 1-4. Scalable Management Pack 対 Detailed Management Pack (続き)

## 対応 Dell デバイス

**Dell Server Management Pack Suite v4.1** では、次の Dell デバイスがサポートされます。

- Dell PowerEdge システム x8xx から xx1x (両システムを含む)のシス テムを完全サポート。
- Dell PowerVault システム x8xx から xx1x(両システムを含む)のシステムを完全サポート。
  - メモ: PowerEdge および PowerVault のどちらのシステムも、Detailed Server Management Pack および Scalable Server Management Pack でサ ポートされています。サポートされているプラットフォームの最新リストは、 デルサポートサイト support.jp.dell.com でご利用いただけます。
- DRAC Management Pack 装備の DRAC 4、DRAC 5、iDRAC 6
- CMC Management Pack 装備の CMC および DRAC/MC

詳細については、機能サポートマトリックスを参照してください。

## 対応オペレーティングシステム

次の表では、管理サーバーでサポートされるオペレーティングシステムがリスト されています。

表 1-5. 管理サーバーでサポートされるオペレーティングシステム

| Windows バージョン              | Standard | Enterprise | Datacenter |
|----------------------------|----------|------------|------------|
|                            | エディション   | エディション     | エディション     |
| Windows Server 2003 SP2    | x86 および  | x86 および    | x86 および    |
|                            | x64      | x64        | x64        |
| Windows Server 2003 R2 SP2 | x86 および  | x86 および    | x86 および    |
|                            | x64      | x64        | x64        |
| Windows Server 2008        | x86 および  | x86 および    | x86 および    |
|                            | x64      | x64        | x64        |
| Windows Server 2008 R2     | x64      | x64        | x64        |

表 1-5. 管理サーバーでサポートされるオペレーティングシステム

| Windows バージョン           | Standard | Enterprise | Datacenter |
|-------------------------|----------|------------|------------|
|                         | エディション   | エディション     | エディション     |
| Windows Server 2008 SP2 | x86 および  | x86 および    | x86 および    |
|                         | x64      | x64        | x64        |
| Windows Server 2008 R2  | x64      | x64        | x64        |

管理対象ノードでサポートされるオペレーティングシステムは次のとおりです。

- Windows Server 2003 SP2、x86、x64(Standard、Enterprise および Datacenter Edition)
- Windows Server 2003 SP2、x86、x64(Standard、Enterprise および Datacenter Edition)
- Windows Server 2003 R2 SP2、x86、x64(Standard、Enterprise およ び Datacenter Edition)
- Windows Storage Server 2003 R2 SP2 x64
- Windows Server 2003 Unified Data Storage x64
- Windows Server 2008、x86、x64(Standard、Enterprise および Datacenter Edition)
- Windows Server 2008 SP2、x86、x64 (Standard、Enterprise、 Datacenter Edition)
- Windows Server 2008 R2、x64 (Standard、Enterprise および Datacenter Edition)
- Windows Server 2008 Small Business Server (Standard および Premium Edition)
- Windows Server 2008 Essential Business Server (Standard および Premium Edition)
- Windows Unified Data Storage Server 2008 (Workgroup, Standard および Premium Edition)
- Windows Storage Server 2008 (Standard および Enterprise Edition)
- Windows Server 2008 Unified Data Storage Server
- Windows Server 2008 HPC Edition
- Microsoft Hyper-V Server 2008 x64
- Windows Server 2008 Unified Data Storage Server x64

メモ: Windows Server 2008 オペレーティングシステムでは、SP1 および SP2 の 両バージョンがサポートされます。 SCOM/SCE 用管理サーバーでサポートされているオペレーティングシステムのリ ストは、Microsoft のウェブサイト

http://technet.microsoft.com/hi-in/library/bb309428(en-us).aspx を参照してください。

## 対応ファームウェアバージョン

次の表では、DRAC および CMC デバイス対応のファームウェアバージョンがリ ストされています。

表 1-6. DRAC および CMC デバイス対応のファームウェアバージョン

| DRAC                                  | CMC および DRAC/MC        |
|---------------------------------------|------------------------|
| iDRAC6 モジュラー : バージョン 2.3 お<br>よび 3.0  | CMC: バージョン 2.1 以降      |
| iDRAC6 モノリシック : バージョン 1.5<br>および 1.54 | DRAC/MC : バージョン 1.5 以降 |
| xx0x iDRAC : バージョン 1.4 および<br>1.52    |                        |
| DRAC 5:バージョン 1.5 および 1.51             |                        |
| DRAC 4:バージョン 1.71 および 1.75            |                        |

## はじめに

## 管理サーバー(MS)の要件

#### ソフトウェアの要件

次の表では、管理サーバーにおけるソフトウェア要件がリストされています。

#### 表 2-1. ソフトウェアの必須条件

| ソフトウェア                                                    | 目的                                                                                            |
|-----------------------------------------------------------|-----------------------------------------------------------------------------------------------|
| OpenManage Server Administrator<br>(Server Administrator) | 管理サーバーをホストする Dell システムを検出および管<br>理するために、CMC および DRAC/MC シャーシのシャー<br>シスロットサマリとサーバーモジュールを検出します。 |
| または                                                       |                                                                                               |
| DRAC ツール                                                  | CMC および DRAC/MC シャーシのシャーシスロットサマ<br>リとサーバーモジュールを検出します。                                         |
| BMC 管理ユーティリティ バージョン<br>2.0                                | Dell の管理対象システムにおいて、リモートで電源制御タ<br>スク、または LED 識別表示制御タスクを実行します。                                  |

メモ:BMC 管理ユーティリティ、OpenManage Server Administrator (Server Administrator) および DRAC ツールは、Dell Systems Management Tools and Documentation メディアから利用、または support.jp.dell.com からダウンロー ドできます。

メモ: IPv6 属性を持つ管理対象システムを検出するには、管理サーバーで IPv6 を 有効化および設定する必要があります。

#### 表 2-2. 機能サポートマトリックス

| 管理サーバー設定                       | 8G       | 8G                 | 9G、10G、<br>11G      | 9G、10G、<br>11G     |
|--------------------------------|----------|--------------------|---------------------|--------------------|
| ソフトウェア                         | OMSA     | <b>DRAC</b><br>ツール | OMSA                | <b>DRAC</b><br>ツール |
| Dell サーバーとして検出された管理<br>サーバー    | V        | *                  | <ul><li>✓</li></ul> | *                  |
| CMC/DRAC 管理サーバー検出              | <b>V</b> | <b>V</b>           | <b>V</b>            | <b>V</b>           |
| CMC および DRAC/ 管理サーバース<br>ロット検出 | *        | V                  | <b>«</b>            | <b>V</b>           |
| シャーシプレードの相互作用                  | *        | <b>V</b>           | <b>V</b>            | <b>V</b>           |

管理サーバーアクションアカウントでは、次にリストする機能のために Dell シス テムにおける次の追加権限が必要です。

#### 表 2-3. 管理サーバーアクションアカウントの権限

| 機能                                                  | ユーザー権限                                                                                                    |
|-----------------------------------------------------|----------------------------------------------------------------------------------------------------|
| Dell モノリシックサーバーの帯域内<br>DRAC 検出および DRAC コンソールの<br>起動 | 管理者またはパワーユーザー                                                                                                    |
| ESM ログのクリア                                          | 管理者またはパワーユーザー<br>あるいは、管理サーバーアクションアカウン<br>トに標準のユーザー権限が付与されている場<br>合、ユーザーは <b>事前定義された RunAs ア<br/>カウントの使用</b> を選択する代わりに、パ<br>ワーユーザー以上の権限のあるタスク資格証<br>明を入力して、 <b>ESM ログのクリア</b> タスクを<br>実行できます。 |

#### 検出の要件

- ネットワーク上の Windows システムの検出には、Windows コンピュー 夕検出を実行します。
- 帯域外の DRAC 4、DRAC 5、iDRAC 6、DRAC/MC、および CMC の検出 には、ネットワークデバイス検出を実行します。

#### セキュリティの設定

#### 適用対象 — Dell CMC MP

CMC および DRAC/MC シャーシのシャーシスロットサマリとサーバーモジュー ルを検出するには、適切な RunAs アカウント を設定し、それらを Dell CMC ログインアカウント または DRAC/MC ログインアカウント RunAs プロファイ ル にリンクする必要があります。詳細については、サーバーモジュールとシャー シスロットサマリの検出のための Dell Chassis Management Controller Management Pack の設定を参照してください。

#### シャーシモジュラーサーバー相互作用要件

複数管理サーバー対単一管理グループのある分散型 SCOM 環境 の場合、CMC および / または DRAC/MC シャーシを検出および監視する管理サーバー上でサーバープロキシを有効化する必要があります。

プロキシエージェントを有効化するには、次の手順を実行します。

- **1** SCOM コンソールで 管理 をクリックします。
- 2 管理ペインで、管理サーバーをクリックします。
- 3 CMC および / または DRAC/MC デバイスを検出した管理サーバーを選択します。
- 4 右クリックして、プロパティ を選択します。
- 5 管理サーバープロパティ ダイアログボックスで、セキュリティ タブをク リックします。
- 6 チェックボックスを選択して、サーバーがプロキシとして動作し、他のコン ピュータにおける管理対象オブジェクトを検出できるようにします。
- 7 **OK** をクリックします。
- メモ:シャーシモジュラーサーバーの相互作用機能は、SCOM 2007 R2 でのみ利用可能です。相互作用機能を動作させるには、CMC スロット検出 および DRAC/MC スロット検出 を有効化する必要があります。

## 管理対象システムの要件

#### Dell システムの要件

管理対象システムの要件は次のとおりです。

 Server Administrator (Server Administrator Storage Management Service を含む)をインストールします。 表 2-4 では、サーバー管理パック機能と、それに対応するサポートされた OMSA バージョンがリストされています。

#### 表 2-4. Server Administrator バージョンおよび対応機能

| Server Administrator バージョン            | 5.5 | 6.1 | 6.2 | 6.2.0.1 | 6.3          | 6.4         |
|---------------------------------------|-----|-----|-----|---------|--------------|-------------|
| Dell Windows サーバーの検出、<br>インベントリ、および監視 | V   | V   | V   | V       | V            | V           |
| ベーシックネットワークインタフェース<br>属性              | V   | V   | ø   | V       | V            | V           |
| エンリッチネットワークインタフェース<br>属性              | *   | *   | ≍   | ×       | V            | ×           |
| iDRAC の監視                             | *   | *   | *   | *       | <b>V</b> (*) | <b>(</b> *) |

#### (\*): iDRAC ファームウェアバージョン >=1.54

- ダ メモ:システムに Server Administrator バージョン 5.5 より以前のバージョンが インストールされている場合、それは管理対象外にグループ化され、監視は無効に なります。
- ✓ メモ:管理対象システム上の Server Administrator をアップグレード、またはアン インストールしたい場合、管理対象システムの警告ビューに Script or Executable failed to run (スクリプト、または実行可能ファイルの実行 に失敗しました)というエラーが表示される場合があります。管理対象システムが 管理サーバーではない場合、アップグレード/アンインストールが完了するまで、 システムをメンテナンスモードに切り替えてください。管理対象システムが管理 サーバーである場合、アップグレード/アンインストールの完了後、手動で警告を 閉じることができます。

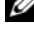

✓ メモ:iDRAC の帯域内検出は、iDRAC ファームウェアバージョンが 1.54 以上で、 OMSA バージョンが 6.3 以上の場合に実行されます。

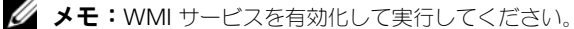

- お使いの Dell システムに Dell Remote Access Controller (DRAC) が インストールされている場合は、『Dell Systems Management Tools and Documentation』メディアを使用して DRAC エージェントをインストー ルします。
- BMC に有効な IP アドレスを設定し、アドバンス電源制御および LED 識別 表示タスクの動作のためのネットワークの接続性を確保します。

#### 標準のユーザー権限を使用した管理サーバーアクションアカウントの 設定

管理サーバーアクションアカウントを設定するには、次の手順を実行します。

- 1 管理サーバーに SCOM 2007 SP1/R2 および System Center Essentials 2007 SP1/2010 をインストールし、管理サーバーアクションアカウントを ドメインユーザー(ドメイン管理者ではないユーザー)とします。
- 2 管理対象システムに Operations Manager エージェントをインストールし ます(自動エージェントプッシュまたは手動インストール)。
- 3 エージェントのインストールを可能にするため、管理サーバーアクションア カウント(手順1に記載のドメインユーザー)をローカル管理グループの一 部として追加します。
- 4 管理対象システムの検出と監視を開始し、管理サーバーアクションアカウン ト をローカル管理グループから外します。 再起動して、 ユーザーが管理者 またはパワーユーザーでないことを確認します。
- **5** 管理サーバーの Dell Management Pack をインポートします。 管理パックは、管理対象システムを再検出します(検出される時間は検出サ イクル時間に応じて異なります)。

#### Dell CMC/DRAC MC の要件

スロット検出と相互作用を動作させるため、CMC/DRAC MC シャーシで RACADM を有効化します。詳細に関しては、

support.jp.dell.com/manuals でご利用いただける 『iDRAC6 および CMC のコマンドラインリファレンスガイド』を参照してください。

## Dell Server Management Pack Suite v4.1 のイン ストール

管理パック をインポートする前に、依存する 管理パック をまずインポートして ください。管理パックの依存性に関しては、表 1-3 を参照してください。

#### インポート前のタスク

✓ メモ: Dell Server Management Packs 3.x がすでに SCOM にインストールされて いる場合、次の手順を実行する前にそれらの管理パックを削除してください。

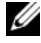

💋 メモ: Dell Server Management Packs 4.0 がすでに SCOM にインストールされて いる場合は、管理パックを削除する必要はありません。次の手順に従って、管理 パックをバージョン 4.1 に直接アップグレードすることができます。

管理パックまたはユーティリティをインポートするには、SCOM Management Pack のインポートウィザードを使用します。

- 1 デルサポートサイト support.jp.dell.com から管理パック またはユー ティリティ をダウンロードします。
- ダウンロードしたファイル、
   Dell\_Server\_Management\_Pack\_Suite\_v4.1\_A00.exe を、ローカルシステムの一時フォルダにコピーします。一時フォルダは、例えば C:¥Tempです。
- 3 Dell\_Server\_Management\_Pack\_Suite\_v4.1\_A00.exe を実行し、 管理パックまたはユーティリティを抽出します。デフォルトで、ファイル は C:¥Dell Management Packs¥Server Mgmt Suite¥4.1 に抽出され ます。

#### 管理パックのインポート

管理パックをインポートするには、次の手順を実行します。

- System Center Operations Manager Operations コンソール、または System Center Essentials コンソールを起動します。
- 2 ナビゲーションペインで、管理をクリックします。
- 3 管理 を展開し、管理パック を右クリックして、管理パックのインポート を 選択します。
- 4 追加 をクリックします。ディスクから追加 オプションを選択します。
- 5 Dell Server Management Pack Suite 4.1 を抽出した管理パック/ユー ティリティファイルの場所を入力、または参照します。デフォルトディレク トリにファイルを抽出した場合、管理パックは C:¥Dell Management Packs¥Server Mgmt Suite¥4.1 にあります。
- 6 インポートする管理パック/ユーティリティを選択し、**開く**をクリックします。

管理パックのインポート 画面 が表示され、選択した管理パック / ユーティリティが インポートリスト に表示されます。

- ✓ メモ: Dell Server Management Pack Suite v4.0 の管理パックのいずれかが 存在する場合、同じインポートセッションでそれらをアップグレードする必 要があります。
- **7 インストール**をクリックします。

## Dell Server Management Pack Suite v4.1 のイン ポート後のタスク

管理パックのインポート後は、次のインポート後のタスクを実行する必要があります。

- 1 シャーシスロットサマリおよびサーバーモジュールの検出のために CMC MP 4.1 を設定します。詳細については、サーバーモジュールとシャーシス ロットサマリの検出のための Dell Chassis Management Controller Management Pack の設定を参照してください。
- 2 アドバンス電源制御および LED 識別表示タスクを作成します。詳細については、アドバンス電源制御と LED 識別表示タスクの作成参照してください。

#### サーバーモジュールとシャーシスロットサマリの検出のための Dell Chassis Management Controller Management Pack の設定

RunAs プロファイル および RunAs アカウント を作成し、CMC および DRAC/MC サーバーモジュールとシャーシスロットサマリを検出するために必要 な権限を持つユーザーを選択します。

- CMC および/または DRAC/MC シャーシに接続する権限を持つ シンプル RunAs アカウントを作成します。CMC および/または DRAC/MC シャー シが Active Directory (AD) と連動するように設定されている場合、AD ユーザー資格情報で シンプル RunAs アカウントを作成することもできま す。ユーザー資格情報の設定に、ベーシック または ダイジェスト RunAs アカウントタイプも使用可能です。
- 2 CMC シャーシ と DRAC/MC シャーシ の RunAs アカウントと、Dell CMC MP4.1 に含まれている Dell CMC ログインアカウント と Dell DRAC/MC ログインアカウント の RunAs プロファイルとを関連付けます。 Dell CMC または Dell DRAC/MC クラスそれぞれに対して、ターゲット設 定します。SCOM 2007 R2/SCE 2010 では、RunAs アカウント設定で高 セキュリティ オプションを選択し、特定の管理サーバーに対して選択的に 設定を分配することができます。
- 3 CMC のサーバーモジュールとシャーシスロットサマリの検出を有効化する には、Dell CMC スロット検出 ルールを有効化します。これはデフォルト で無効になっています。
- 4 DRAC/MC のサーバーモジュールと利用可能なスロットの検出を有効化する には、Dell DRAC/MC スロット検出 ルールを有効化します。
  - メモ:スロット検出後、RunAs アカウントと RunAs プロファイル間のリン クを削除、またはスロット検出ワークフローを無効化すると、検出されたス ロットは古いデータを維持します。

#### アドバンス電源制御と LED 識別表示タスクの作成

アドバンス電源制御と LED 識別表示タスクは、デフォルトの BMC 資格情報を使用します。これは、変更することができないデフォルトのオペレーティングシステムおよび BMC のインストールパス(C:¥Program Files¥Dell¥SysMgt¥bmc)です。

お使いのシステムがこれらから外れる場合、管理サーバーに BMU 2.0 以降を インストールし、Dell サーバーのBMC をターゲットにする オーソリング ペ インで新規コンソールを作成します。

▲ 注意:次の手順では、タスクを作成し、パスワードをプレーンテキストで提供す る必要があります。BMC がボックスにインストールされていない場合、ダイアロ グボックスにコマンド全体を表示するエラーが SCOM コンソールに表示され、パス ワードを明らかにする場合があります。作成したこのタスクを含む上書き管理パッ クをディスクにエクスポートする場合、エクスポートした管理パックを汎用テキス トエディタ、または SCOM オーサリングコンソールで開き、パスワードをプレーン テキストで表示することができます。新規タスクは必要不可欠な場合にのみ作成 し、続行する前に上記のセキュリティ面を考慮するようにしてください。

新しいタスクを作成するには、次の手順を実行します。

- 1 オーサリング ペインの 管理パックオブジェクト 下にある タスク を右ク リックし、新規タスクの作成 を選択します。
- 2 タスクの種類 画面で、コンソールタスク 下にある コマンドライン を選択します。
- 3 宛先の管理パックを選択し、次へをクリックします。
- 4 タスク名、説明 を入力し、タスクターゲット に Dell Windows サー パー を選択して、次へ をクリックします。 コマンドライン 画面が表示されます。
- 5 アプリケーション フィールドに ipmitool.exe アプリケーションのパス (管理サーバー上で BMU がインストールされている場所へのパス)を入力 します。例えば、C:¥Program Files¥Dell¥SysMgt¥bmc¥ipmitool.exe(デフォルトの BMU パス は、お使いのオペレーティングシステムの言語により異なる場合がありま す)になります。2 つの LED 識別表示タスクの場合、アプリケーションパ スは C:¥Program Files¥Dell¥SysMgt¥bmc¥ipmish.exe(デフォル トの BMU パスは、お使いのオペレーティングシステムの言語により異なる 場合があります)となります。
- 6 電源制御タスクの場合、パラメータフィールドに次の形式でコマンドラ インパラメータを入力します。
  - -I lan -H と入力し、ドロップダウンメニューから IPMI 機能ありの リモートアクセス IP を選択します。

- -u < ユーザー名 > -P < パスワード > -k <kgkey> <IPMI タスク 文字列 > と入力します。
- <IPMI タスク文字列 > を次のいずれかのオプションと置き換えます。
  - power status (電源ステータスの確認 タスク)
  - power on (**電源オン**タスク)
  - power soft (正常電源オフ タスク)
  - power off (**強制電源オフ**タスク)
  - power cycle (**パワーサイクル** タスク)
  - power reset (**電源リセット**タスク)
  - identify on (LED 識別表示オン タスク)
  - identify off (LED 識別表示オフ タスク) コマンドラインパラメータの入力例:

```
-I lan -H $Target/Property[Type=
"Dell.WindowsServer.Server"]/RemoteAccessIP$ -U root
-P <password> -k <kgkey> power status
```

- 7 LED のオン/オフのタスクについては、次の形式でコマンドラインパラメータを入力します。
  - -ip と入力し、ドロップダウンメニューから IPMI 機能ありのリ モートアクセス IP を選択します。
  - -u < ユーザー名 > -p < パスワード > -k <kgkey> <IPMI タ スク文字列 > と入力します。
- 8 作成 をクリックしてタスクを作成します。作成する新しい BMC タスクごと に、この手順を繰り返します。

## 以前の管理パックからのアップグレード

アップグレードは、Operations Console にアップグレードされた管理パックを インポートする時に<u>のみ</u>行われます。Dell Server Management Pack Suite v4.1 のインストールで説明される手順に従って、新規管理パックをアップグレー ドします。この項では、実行する必要のある特定のアップグレード後のタスクも 含まれています。

#### Dell Server Management Pack Suite v4.0 からのアップグレード

Dell Server Management Pack Suite v4.0 から Dell Server Management Pack Suite v4.1 ヘアップグレードすることができます。

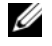

🖉 メモ: Dell Server Management Pack Suite v4.0 のいずれかが管理サーバーにある 場合は、同じインポートセッション内でそれらを v4.1 にアップグレードする必要 があります。

#### アップグレード後のタスク

Dell Server Management Pack Suite v4.0 から Dell Server Management Pack Suite v4.1 にアップグレードする場合、ネットワークインタフェースグ **ループ** および iDRAC 行は サーバー 状態ビューに表示されません。これらの行 を表示するには、ビューをカスタマイズして行を追加する必要があります。

ビューをカスタマイズするには、次の手順を実行します。

- **1** Operations Console で、サーバー状態ビューを選択し、サーバーペイン を右クリックします。
- 2 メニューからビューのカスタマイズを選択します。ビューのカスタマイズ画 面が表示されます。
- 3 ネットワークインタフェースグループと iDRAC を選択します。
- 4 上矢印をクリックして、これらの行が名前行の次に表示されるように順序を 移動させます。
- 5 ビューのカスタマイズ 画面を閉じます。

#### Dell Server Management Pack 3.x からのアップデート

Dell Server Management Pack 3.x からは Dell Server Management Pack Suite 4.1 にアップデートすることはできません。対応する旧バージョンの Dell Server MP を削除し、その後 Dell Server Management Pack Suite v4.1 を Systems Center Operations Manager に インストールする必要があります。 Dell Server Management Pack Suite v4.1 のインポート手順については、 Dell Server Management Pack Suite v4.1 のインストールを参照してくだ さい。

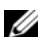

✓ メモ: Dell Server Management Pack Suite v4.1 を構成する管理パックのいずれか をインポートする前に、Dell Server Management Pack 3.x (Dell.Connections.001.mp)を削除するようにしてください。

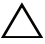

注意:Dell Management Packs 3.x を削除すると、これまで Operations データ ベースから収集してきた監視データのすべてを失う場合があります。

## Dell Server Management Pack Suite v4.1 のアン インストール

管理パックをアンインストールする前に、まず依存する管理パックおよび上書き (ある場合)を削除し、それから特定の管理パックを削除する必要があります。依 存性の詳細については、表 1-3 を参照してください。

#### 管理パックの削除

管理パックまたはユーティリティを削除するには次の手順を実行します。

- Systems Center Operations Manager 2007 Operations Console で、管理→管理パックと選択します。
- 2 管理パックペインで削除したい Dell Management Pack / ユーティリティ を選択します。
- 3 選択した Dell Management Pack/ ユーティリティを右クリックして、削除をクリックします。

管理パック/ユーティリティの削除後、デルは SCOM コンソールを一度閉じて、 また開くことを推奨します。

メモ:管理パックを削除すると、一部のユーザー役割の範囲に影響する可能性があります。

#### Dell CMC Management Pack 4.1 を削除する前に

Dell CMC Management Pack には、CMC および DRAC/MC 用にそれぞれに 1 つずつ RunAs プロファイル が含まれています。作成するすべての RunAs ア カウント の関連性は、

**Microsoft.SystemCenter.SecureReferenceOverride** 管理パックに追加 されます。**Microsoft.SystemCenter.SecureReferenceOverride** への依 存性を持つ類似した **RunAs アカウント** の関連性が含まれる CMCManagement Pack の削除は、拮抗の原因となります。

CMC Management Pack を削除するには、次の手順を実行します。

- System Center Operations Manager Operations コンソール、または System Center Essentials コンソールを起動します。
- 2 ナビゲーションペインで、管理をクリックします。
- 3 管理を展開し、管理パックを右クリックします。
- 4 Microsoft.SystemCenter.SecureReferenceOverride Management Pack を選択し、エクスポートをクリックしてローカルファイルとして保存 します。
- 5 Microsoft.SystemCenter.SecureReferenceOverride Management Pack を削除します。

- 6 SCOM オーサリングコンソールで、次の上書きと参照を削除することに よって保存した管理パックを編集します。
  - **状態モデル** に進み、上書き を選択します。
  - Dell.ModularChassis.CMC または
     Dell.ModularChassis.DRACMC 参照のある上書きをすべて削除します。
  - ファイル メニューを開き、管理パックプロパティ を選択して、 Microsoft.SystemCenter.SecureReferenceOverride プロパ ティ 画面を開きます。
  - 参照タブをクリックし、Dell.OutOfBand.CMC参照を削除します。
  - ファイル メニューを開き、保存 を選択します。
- **7** 編集済みの Microsoft.SC.SecureReferenceOverride Managment Pack を再インポートします。

## アクセス権限

Operations コンソールへのアクセス権は、SCOM で内部処理されます。これ は、SCOM コンソールの 管理 → セキュリティ 機能の ユーザー役割 オプション で設定できます。割り当てられたプロファイルによって、実行できるアクション が決まります。セキュリティに関する考慮事項の詳細については、System Center Essentials 2010 との利用が可能な『Microsoft Operations Manager 2007 SP1/ Microsoft Systems Centre Essentials SP1 R2/Microsoft Systems Center Essentials 2010 オンラインヘルプ』を参照してください。

# Dell Server Management Pack Suite の操作について

## 概要

この章では、Dell Client Management Pack バージョン 4.1 を使用して Microsoft Systems Center Operations Manager (SCOM) または Systems Center Essentials (SCE) で実行できるさまざまな操作について説明します。

Dell Server Management Pack Suite バージョン 4.1 では次の操作が可能にな ります。

- Windows サーバー、Dell Modular Chassis、Dell Remote Access Controllers (DRAC)、Chassis Management Controllers (CMC)、お よび内蔵 DRAC (iDRAC)の検出とグループ化。詳細については、 検出およびグループ化を参照してください。
- 検出された Dell システムとネットワークデバイスの監視。詳細については、 監視を参照してください。
- 3 検出された Dell システムとネットワークデバイスにおける様々なタスクの 実行。詳細については、タスクを参照してください。
- 4 OpenManage Windows イベントログ、Dell サーバー BIOS、ファーム ウェア、および RAID 構成の各種既製レポートの作成。詳細については、レ ポートを参照してください。
- 5 検出された Dell システムとデバイスの検出、監視、およびイベント処理の カスタマイズ。詳細については、Dell Server Management Pack Suite のカスタマイズを参照してください。

## Web Console

Web Console サーバーにより、Operations Console の代わりにブラウザを使用した、Dell Server Management Pack Suite での Dell デバイスの監視および管理が可能になります。Operations Console をインストールせずに、Web Console サーバーを使用できます。

Web Console には次の使用制限があります。

- すべての Management Pack に対して、監視機能のみを提供
- 管理、オーサリング、および レポート機能は使用不可
- カスタムビューは使用不可

- **警告** ビューには最初の 200 個の警告のみを表示
- Server Management Pack での制限:
  - ESM ログをクリアするタスクのみを表示
  - Information-On 上書きユーティリティをインポートした後でも、情報警告が抑制される
- DRAC および CMC Management Pack での制限:
  - Console 起動タスクは使用不可

## 検出およびグループ化

Dell Windows システムは、SCOM エージェント管理インフラストラクチャを 介して検出されます。Dell OpenManage Server Administrator がインストー ルされていない、または 5.5 より前の Server Administrator がインストールさ れている Dell システムは、Dell 管理対象外 としてグループ化されます。 Dell デバイスを検出するには、Operations Console の 管理 セクション下の エージェント管理 ビューにデバイスが表示される必要があります。

#### Dell システムの検出

Dell システムを検出するには、次の手順を実行します。

- 1 SCOM 管理グループの SCOM 管理者 の役割を担うアカウントでシステムに ログインします。
- 2 操作コンソールで管理をクリックします。
- 3 ナビゲーションペイン下部の 検出ウィザード をクリックします。コン ピュータとデバイス管理ウィザード が起動されます。
- 4 Windows コンピュータ を選択し、次へ をクリックします。
- 5 Dell モジュラーおよびモノリシックシステムを検出するには、自動コン ピュータ検出 を選択して、次へ をクリックします。
  - a 管理者アカウント 画面でユーザーアカウントの詳細を入力し、検出 を クリックします。検出の進行状況 ページが表示されます。
  - b 管理するオブジェクトの選択ページで、管理するデバイスを選択して、 次へをクリックします。
  - 概要 画面上で、エージェントインストールディレクトリ へのパスを指定し、エージェントアクションアカウント の資格情報を入力して、完了 をクリックします。

✓ メモ:計装コンポーネントを備えていない Dell windows システム、および Server Administrator 5.5 より前のバージョンを実行している Dell windows システムは、 Dell 管理対象外のシステムとしてグループ化されます。

#### DRAC および CMC デバイスの検出

Dell DRAC および CMC デバイスを検出するには、次の手順を実行します。

- **1** Dell システムの検出で説明されている手順 1~3 に従います。
- 2 コンピュータとデバイス管理ウィザード 画面で ネットワークデバイス を選択し、次へ をクリックします。
- スキャンする IP アドレス範囲の 開始 アドレスと 終了 アドレスをを入力し、 SNMP コミュニティを入力して、SNMP バージョンを選択します。
- 4 検出をクリックします。検出の進行状況ページが表示されます。
- 5 管理するオブジェクトの選択 ページで、管理するデバイスを選択して、次 へをクリックします。
- **6 完了**をクリックします。

#### Dell ハードウェアの検出とグループ化

表 3-1 では、Dell Server Management Pack Suite によるハードウェアの検出 とグループ化に関する詳細がリストされています。

|                                          | エアの検出とジルーノ化                                                              |                                                                                                    |
|------------------------------------------|--------------------------------------------------------------------------|----------------------------------------------------------------------------------------------------|
| 分類                                       | SCOM Console のグループ名                                                      | ハードウェアタイプ                                                                                           |
| Windows サーバー                             | • Dell モノリシックサーバー<br>• Dell モジュラーサーバー                                    | OpenManage Server<br>Administrator(バージョン<br>5.5 およびそれ以降)を実行す<br>る Dell PowerEdge ならびに<br>PowerVault |
| Dell Modular<br>Chassis Remote<br>Access | Dell Chassis Management<br>Controller (親グループ):<br>• Dell Modular Chassis | ネットワーク上の CMC、<br>DRAC/MC インスタンス、およ<br>び CMC と DRAC/MC のシャー                                          |

#### 表 3-1. Dell ハードウェアの検出とグループ化

Dell CMC (子グループ)

ループ)

Remote Access (子グ

ジュール

シスロットサマリとサーバーモ

メモ:検出インターバルを、操作コントロールの認証ペインからオーバーライドできます。iDRAC 6 モジュラーの検出間隔を上書きするには、両方の検出機能 (DRAC5/iDRAC 検出 および Dell Integrated Remote Access (モジュラー) 検出)の検出間隔を変更します。

| 分類                 | SCOM Console のグループ名                        | ハードウェアタイプ                 |
|--------------------|--------------------------------------------|---------------------------|
| Dell Remote Access | Dell Remote Access                         | DRAC 4、DRAC 5、iDRAC $\pm$ |
| Controller         | Controller(親グループ):                         | ジュラー、および iDRAC 6 モ        |
|                    | <ul> <li>Dell Remote Access 4</li> </ul>   | ノリシックインスタンス               |
|                    | (子グループ)                                    |                           |
|                    | <ul> <li>Dell Remote Access 5</li> </ul>   |                           |
|                    | (子グループ)                                    |                           |
|                    | <ul> <li>Dell Integrated Remote</li> </ul> |                           |
|                    | Access Modular (子グ                         |                           |
|                    | ループ)                                       |                           |
|                    | <ul> <li>Dell Integrated Remote</li> </ul> |                           |
|                    | Access Monolithic (子グ                      |                           |
|                    | ループ)                                       |                           |

表 3-1. Dell ハードウェアの検出とグループ化 (続き)

★モ: Dell Remote Access Controller Management Pack は、iDRAC ハードウェアの 制限により、xx0x iDRAC モジュラーコントローラの帯域外システムの検出をサポート していません。iDRAC xx0x モジュラーコントローラを管理するには、Scalable Server Management Pack を使用します。xx0x iDRAC は、サーバーインベントリの一部とし て帯域内で検出されます。

#### Dell Server Management Pack によって検出されたオブジェクト

| 検出オブジェクト                                       | 説明                                                                                                    |
|------------------------------------------------|----------------------------------------------------------------------------------------------------|
| Dell サーバー BIOS 詳細検出                            | 各 Dell システムの BIOS オブジェクトを検出<br>します。                                                                                                    |
| Dell サーバー検出                                    | Dell システムを分類し、基本属性を自動投入<br>します。                                                                                                    |
| Dell Server Hardware Components<br>Discovery   | ハードウェアコンポーネントをグループレベル<br>(センサー、プロセッサ、メモリ、および電源<br>装置)で検出し、お使いの Dell システムの属<br>性(OpenManage Server Administrator、<br>DRAC、IPMI 機能搭載の Remote Access IP<br>などの起動ポイント)も検出します。 |
| Dell OpenManage Software<br>Services Discovery | Dell OpenManage Server Administrator<br>Windows サービスおよび WMI のオブジェク<br>トを検出します。                                                                                            |
| Dell サーバーメモリ詳細検出                               | Dell システムのメモリインスタンスを検出し<br>ます。                                                                                                    |
| Dell サーバー電源装置詳細検出                              | Dell システムの電源装置インスタンスを検出<br>します。                                                                                                    |

#### 表 3-2. Dell オブジェクトの検出

#### 表 3-2. Dell オブジェクトの検出 (続き)

| 検出オブジェクト                                          | 説明                                                                                                    |
|---------------------------------------------------|----------------------------------------------------------------------------------------------------|
| Dell サーバープロセッサ詳細検出                                | Dell システムのプロセッサインスタンスを検<br>出します。                                                                                 |
| Dell サーバーストレージ詳細検出                                | Dell システムの完全なストレージ階層を検出<br>します。                                                                                  |
| Dell サーバーネットワークインタ<br>フェース検出                      | Dell システムのネットワークインタフェース<br>インスタンスを検出します。                                                                         |
| Dell Windows サーバーネットワーク<br>インタフェース詳細検出モジュール       | Dell システムの物理インスタンスおよびチーム<br>化されたネットワークインタフェースインス<br>タンスを検出します。                                                   |
| Dell Windows サーバーネットワーク<br>インタフェースグループ検出モ<br>ジュール | ネットワークインタフェースグループを検出し<br>ます。                                                                                     |
| Dell CMC 検出                                       | サポートされている Dell CMC すべてを検出し<br>ます。                                                                                |
| Dell CMC スロット検出                                   | サポートされている Dell CMC サーバーモ<br>ジュールのすべて、およびシャーシスロットサ<br>マリを検出します。                                                   |
| <b>Dell CMC</b> シャーシからモジュラー<br>サーバーへの相互作用検出       | CMC シャーシと Dell モジュラーシステムの相<br>互作用を検出します。                                                                         |
| Dell DRAC/MC シャーシからモジュ<br>ラーサーバーへの相互作用検出          | DRAC/MC シャーシと Dell モジュラーシステ<br>ムの相互作用を検出します。                                                                     |
| Dell DRAC/MC 検出                                   | サポートされている Dell DRAC/MC をすべて<br>検出します。                                                                            |
| Dell DRAC/MC スロット検出                               | サポートされている Dell DRAC/MC サーバー<br>モジュールのすべて、およびシャーシスロット<br>サマリを検出します。                                               |
| Dell Integrated Remote Access モ<br>ジュラーグループ検出     | Dell Integrated Remote Access モジュラー<br>グループを検出し、Dell Integrated Remote<br>Access Controller (モジュラー)を投入し<br>ます。   |
| Dell Remote Access グループ検出                         | Dell Remote Access グループを検出し、Dell<br>Remote Access Controller を投入します。                                             |
| Dell Integrated Remote Access モノ<br>リシックグループ検出    | Dell Integrated Remote Access モノリシッ<br>クグループおよび Dell Integrated Remote<br>Access Controller (モノリシック) を検出し<br>ます。 |

#### 表 3-2. Dell オブジェクトの検出 (続き)

| 検出オブジェクト                                  | 説明                                                                                                 |
|-------------------------------------------|----------------------------------------------------------------------------------------------------|
| Dell Remote Access 4 グループ検出               | Dell Remote Access 4 グループを検出し、<br>Dell Remote Access Controller 4 を投入し<br>ます。                      |
| Dell Remote Access 5 グループ検出               | Dell Remote Access 5 グループを検出し、<br>Dell Remote Access Controller 5 を投入し<br>ます。                      |
| Dell Integrated Remote Access モ<br>ジュラー検出 | モジュラーシステム用 Dell Integrated<br>Remote Access Controller のシャーシ名と<br>シャーシサービスタグを検出します。                |
| DRAC5/iDRAC 検出                            | サポートされている Dell Remote Access 5<br>Controller および Integrated Remote<br>Access Controller をすべて検出します。 |
| DRAC4 検出                                  | サポートされている Dell Remote Access 4<br>Controller をすべて検出します。                                            |
| Dell 管理対象外サーバーグループ検出                      | Dell 計装がない、または計装のバージョンが<br>必要なバージョンより前のものであるために監<br>視されていない Dell システムを検出します。                       |

## 監視

Dell Server Management Pack Suite v4.1 では、検出された Dell システムと ネットワークデバイスを監視することが可能になります。重要度のインジケータ は、ネットワーク上の Dell デバイスの 状態を監視 するために役立ちます。

Dell デバイスの監視には、次のタスクが含まれます。

- Dell モジュラーおよびモノリシックシステムで実行されている Dell OpenManage Server Administrator (Server Administrator) エー ジェントによって提示されたイベントを処理し、Operations コンソール で警告を表示。
- **Dell** モジュラーおよびモノリシックシステム、およびそれらのコンポー ネントの状態の両方を、定期的、またはイベントの発生時に監視。
- CMC、DRAC/MC、および Dell Remote Access Controller の SNMP ト ラップとナレッジベースを処理。
- CMC、DRAC/MC、および Dell Remote Access Controller の状態の監視。これらはどちらも 6 時間ごとに定期的に、および SNMP トラップの発生時に行われます。

Dell システムとデバイスは、Dell Server Management Pack Suite が SCOM Console が提供する様々なビューを介して監視することができます。これらの ビューには次が含まれます。

- 警告ビュー
- ダイアグラムビュー
- 状態ビュー
- パフォーマンスおよび電源監視ビュー

#### 重要度のインジケータ

表 3-3 では、Operations コンソールにおいて検出された Dell デバイスのステー タスの重要度を示すアイコンをリストします。

#### 表 3-3. 重要度のインジケータ

| アイコン         | 重要度                                                                                                    |
|--------------|----------------------------------------------------------------------------------------------------|
| $\bigotimes$ | <b>正常 / OK</b> 。コンポーネントは予想どおりに動作しています。                                                                                            |
|              | 警告/非重要。プローブまたはその他の監視デバイスによって、許容範囲外のコンポーネントの読み取り値が検知されました。そのコンポーネントは現在のところまだ機能しているようでも、そのうち故障する可能性があります。また、損なわれた状態で機能している可能性もあります。 |
| $\bigotimes$ | <b>重大/失敗/エラー</b> 。コンポーネントが故障しているか、故障が切迫して<br>います。即座に対処する必要があり、場合によってはコンポーネントの交<br>換が必要です。データが消失した可能性もあります。                        |
| 0            | 正常性の状態は、このコンポーネントについては適用外です。                                                                                                    |
|              | サービスを利用できません。                                                                                                    |

#### 警告ビュー

このビューは、Dell Windows システム、Dell CMC および DRAC/MC、ネット ワークインタフェース、Dell Remote Access デバイスからのハードウェアとス トレージイベントを管理するために利用できます。

Dell Server Management Pack Suite では、次の警告とトラップが表示されます。

- Dell PowerEdge および PowerVault システムの Dell OpenManage Server Administrator から受け取ったイベントの警告。
- Dell PowerEdge システムの Broadcom および Intel ネットワークインタ フェースカードから受け取ったイベントの リンクアップ / リンクダウン 警告。

- Dell.WindowsServer.InformationalAlertsOn.mp. をインポート する場合、情報提供の警告。 情報提供の警告はデフォルトでオフになっています。 **Dell.WindowsServer.InformationalAlertsOn.mp.** インポート後 にオンにする必要があります。
- DRAC 4、DRAC 5、iDRAC 6、DRAC/MC、および CMC デバイスから送付 される SNMP トラップ。
- Dell システムのプラットフォームイベントトラップ (PET)。 •

#### Operations コンソールでの警告の表示

Operations コンソールで警告を表示するには、次の手順を実行します。

- Operations コンソールを起動して、**監視**をクリックします。 1
- 2 Dell→警告ビュー とクリックします。

次の個別の警告ビューが表示されます。

- CMC 検出された CMC デバイスからの SNMP トラップを表示
- **ネットワークインタフェース警告** 検出された NIC からのリンクアッ • プおよびリンクダウン警告を表示
- DRAC/MC 検出された DRAC/MC デバイスからのイベントおよび **SNMP** トラップを表示
- PET トラップ 検出された Dell システムからのプラットフォームイ ベントトラップを表示
- Remote Access DRAC 4、DRAC 5、iDRAC 6 デバイスからの SNMP トラップを表示
- サーバー Dell システムからの Server Administrator 警告、Dell システムの NIC からのリンクアップおよびリンクダウン警告を表示
- 3 警告ビューのいずれかを選択します。

個々の警告ビューそれぞれの右ペインには、警告の重要度、解決状態、ま たはユーザーに割り当てられた警告 など、指定された基準を満たす警告を 表示します。

4 警告を選択し、警告詳細ペインで詳細を表示します。

警告ビューのいずれかにリストされている警告を選択すると、それに関連したタ スクが **アクション** ペインに表示されます。タスクの詳細に関しては、タスクを参 照してください。

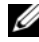

✓ メモ: Remote Access view (リモートアクセスビュー)は、DRAC 4、DRAC 5、 および iDRAC 6 の警告を表示します。

#### ダイアグラムビュー

ダイアグラムビューは、Dell Server Management Pack Suite が管理する Dell Windows システム、Dell CMC および DRAC/MC、および Dell Remote Access デバイスすべての階層図およびグラフィック描写を提供します。ダイアグ ラムビューでは、Dell Server Management Pack Suite によって形成される写 実的なアイコンが表示されます。

Operations Console でダイアグラムを表示するには、次の手順を実行します。

- 1 Operations Console を起動して、**監視**をクリックします。
- 2 左側の 監視ペインで、Dell フォルダに移動し、次のビューを表示します。
  - Chassis Management Controller グループのダイアグラムビュー
  - 完全ダイアグラムビュー
  - Dell モジュラーシステムのダイアグラムビュー
  - Dell モノリシックシステムのダイアグラムビュー
  - Remote Access Controller グループのダイアグラムビュー
- ダイアグラムビューのいずれかを選択します。
   右側のペインでは、選択した Dell デバイスの階層図とグラフィック描写が 表示されます。
- 4 **詳細ビュー**ペインで詳細を表示するダイアグラム内のコンポーネントを選択します。

完全ダイアグラムビュー

図 3-1 は、Dell ハードウェア グループの完全なダイアグラムビューを示します。

図 3-1. Dell 完全ダイアグラムビュー - Detailed Management Pack

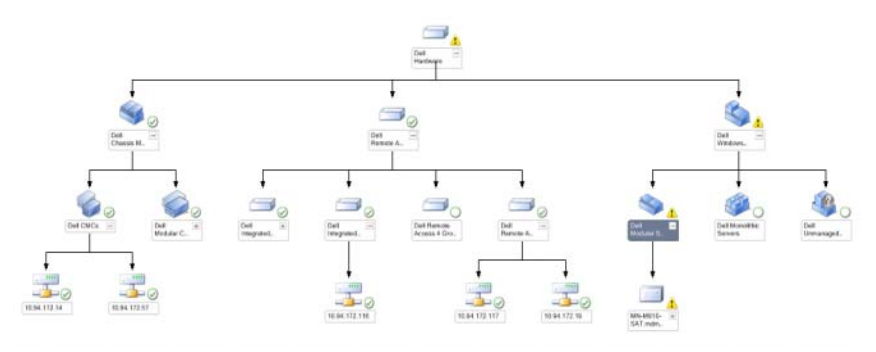

完全ダイアグラムビューには、SCOM または SCE が管理する全 Dell デバイスの グラフィック描写が表示されます。このビューでダイアグラム内の個々のデバイ スやコンポーネントを展開して、その状態を確認できます。表示できる詳細は次 の通りです。

- モジュラーおよびモノリシックシステム
- Chassis Management Controllers および DRAC/MC デバイス
- Remote Access Controller

✓ メモ: Dell ハードウェアグループは、Base Management Pack で定義されています。

#### モジュラーおよびモノリシックシステム

モノリシックおよびモジュラーシステムのダイアグラムビューは、次の詳細を提供します。

- 物理インタフェースおよびチーミングされたネットワークインタフェース
- メモリ
- 電源装置(モノリシックシステムのみ)
- センサー
- プロセッサ
- Dell OpenManage ソフトウェアサービス
- ストレージコントローラ
- BIOS オブジェクト(インベントリのみ)
- iDRAC

メモ: Operations コンソールの アクション ペインからデバイス/コンポーネント 固有のタスクを実行できます。詳細については、タスク参照してください。

#### Dell モジュラーシステムのダイアグラムビュー

図 3-2 は、Dell モジュラーシステムのダイアグラムビューを示します。

図 3-2. Dell モジュラーシステムのダイアグラム - Detailed Management Pack

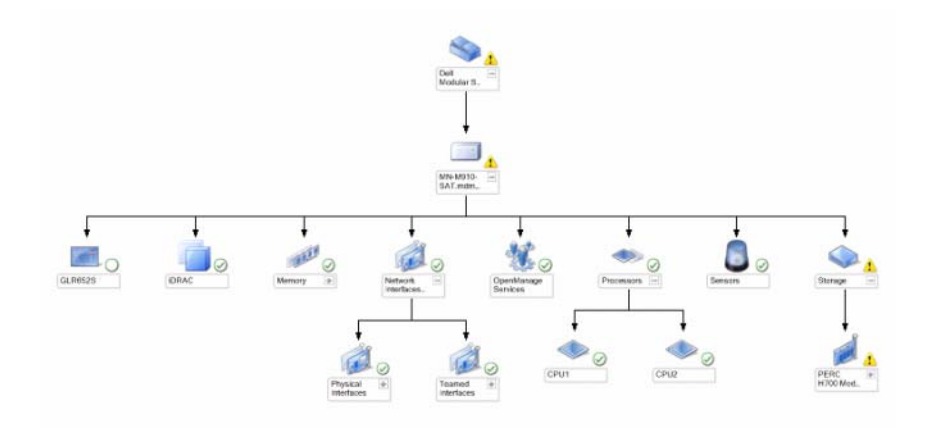

**Dell モジュラーシステムのダイアグラムビュー** は、すべての Dell モジュラーシ ステムのグラフィック描写が表示されます。このビューでダイアグラム内の個々 のデバイスやコンポーネントを展開して、その状態を確認できます。

#### **Dell モノリシックシステムのダイアグラムビュー** 図 3-3 は Dell モノリシックシステムのダイアグラムビューを示します。

図 3-3. Dell モノリシックシステムのダイアグラム - Detailed Management Pack

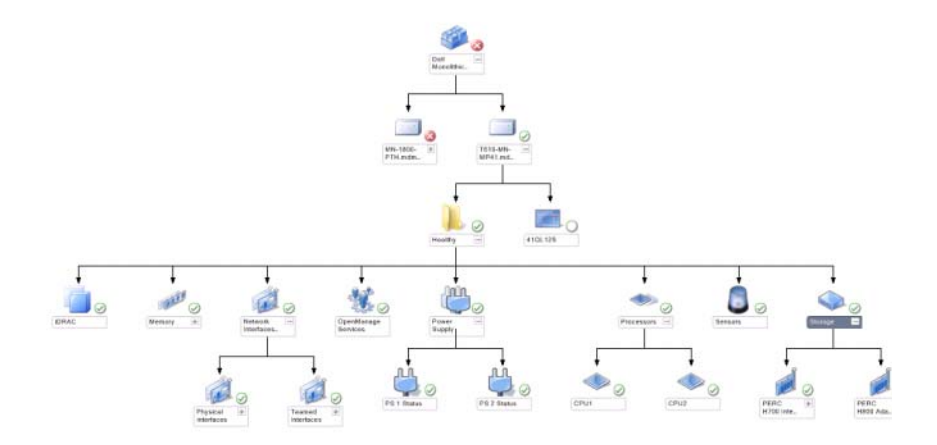

**Dell モノリシックシステムのダイアグラムビュー**は、すべての Dell モノリシッ クシステムのグラフィック描写が表示されます。このビューでダイアグラム内の 個々のデバイスやコンポーネントを展開して、その状態を確認できます。

#### <u>Dell サーバーインスタンスのダイアグラム</u>

Dell システムを選択し、**Dell モジュラーシステム** または **Dell モノリシックシ** ステムのダイアグラム ビューから、そのシステムに固有なダイアグラムを表示し ます。

#### 図 3-4. Dell サーバーインスタンスのダイアグラム - Detailed Management Pack

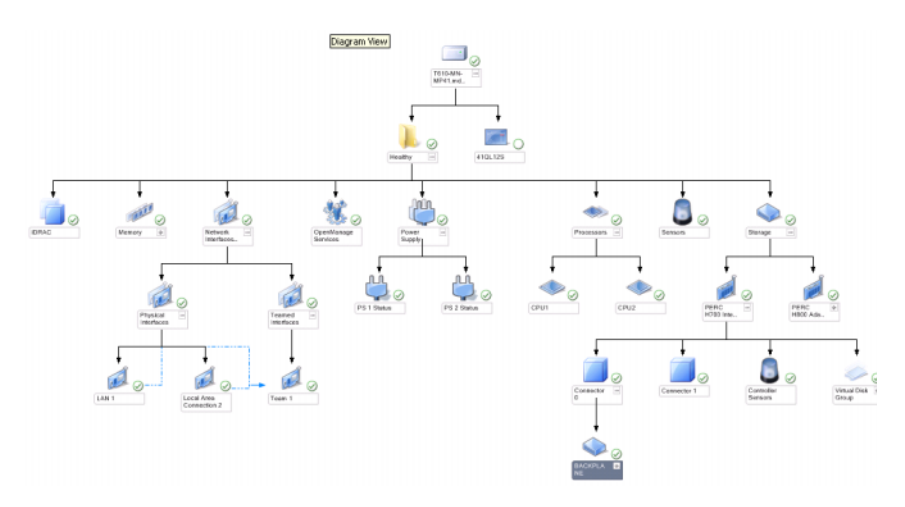

システム固有のダイアグラムは、次のコンポーネントのステータスを図示および 表示します。

- メモリ
- 電源装置(モノリシックサーバーのみ)
- プロセッサ
- センサー
- OpenManage サービス
- ネットワークインタフェース
- ストレージコントローラ
- BIOS オブジェクト
- iDRAC

Detailed Management Pack は、メモリ、プロセッサ、および電源装置の各コンポーネントの詳細を表示します。

#### <u>ストレージコントローラコンポーネント階層</u>

Dell システムインスタンスのダイアグラムビューのいずれかからストレージ コンポーネントを展開し、物理ディスク、コネクタ、および仮想ディスクなどの コンポーネントのステータスと状態を表示します。各コネクタインスタンスには、 センサーおよび物理ディスクコンポーネントが含まれます。ただし、バックプ レーンにはセンサーはありません。

#### <u>ネットワークインタフェースコンポーネント階層</u>

ネットワークインタフェースグループは、Dell Windows サーバーに Intel また は Broadcom ネットワークカードが設置されており、有効化されている場合に <u>のみ</u>作成されます。ネットワークインタフェースは **物理インタフェース** および **チーミングされたインタフェース**下でグループ化されています。ネットワーク インタフェースを無効化すると、そのインタフェースは次回の検出サイクル時に 削除されます。

チーミングされたネットワークインタフェースと、それに関連する物理ネット ワークインタフェース間には、参照関係が作られます。参照関係は、**Dell** 

Windows サーバーの物理関係およびチーミングされた関係の検出の相互作用の有効化属性を有効にした場合にのみ表示できます。

相互作用の有効化 属性を有効にするには、次の手順を実行します。

- オーサリング タブで、オーサリング → 管理パックオブジェクト → オブ ジェクト検出 と進みます。
- 2 画面上部で スコープの変更 をクリックします。
- 3 すべてのターゲットを表示 ラジオボタンをクリックし、次を検索 フィール ドに Dell と入力します。
- 4 チーミングされたネットワークインタフェースインスタンス(ペーシック) および チーミングされたネットワークインタフェースインスタンス(エン リッチ)をチェックして OK をクリックします。
- 5 Dell Windows サーバー物理関係およびチーミングされた関係の検出ルールを右クリック、→上書き → オブジェクト検出の上書き → クラスの全オブジェクト:チーミングされたネットワークインタフェースインスタンス(エンリッチ)とクリックします。

**上書きプロパティ**のポップアップページで、相互作用の有効化 をチェックし、上書き値を True に設定して OK をクリックします。

ダイアグラムビューにおけるネットワークインタフェースのステータスロール アップは **ネットワークインタフェース** グループレベルまでしか表示されません。 例えば、Dell システムの1つ、または複数のネットワークインタフェースのみが 重大、または非重大状態で、残りのコンポーネントが正常である場合、Dell シス テムは正常アイコンを表示し、**ネットワークインタフェース** グループは重大、ま たは警告アイコンを表示します。 サーバーレベルでのステータスロールアップを表示するには、**ネットワークイン** タフェースグループから Dell サーバーへの状態のロールアップ 依存性監視を有 効化する必要があります。

監視を有効化するには、次の手順を実行します。

- 1 Operations Console で、オーサリング タブをクリックします。
- 2 左ペインで 監視 をクリックし、右ペインで ネットワークインタフェースグ ループ 監視を選択します。
- 3 エンティティの状態 → 可用性 とクリックします。
- 4 ネットワークインタフェースグループから Dell サーバーへの状態のロー ルアップ を右クリックし、メニューオプションから、上書き → 監視の有効 化 を選択します。
- 図 3-5. ネットワークインタフェースのダイアグラムビュー

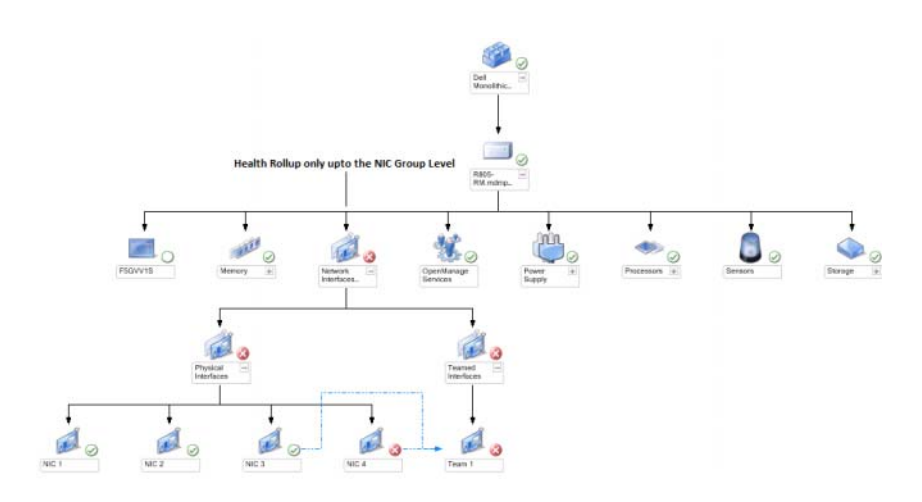

#### Chassis Management Controller グループのダイアグラムビュー

図 3-6 は、Chassis Management Controller グループのダイアグラムビューを示します。

#### 図 3-6. Chassis Management Controller グループのダイアグラム

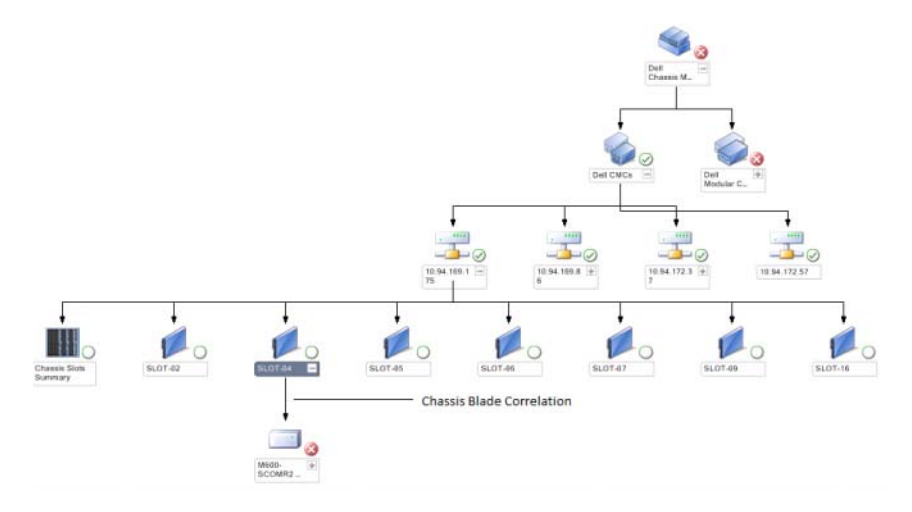

Chassis Management Controller グループ のダイアグラムは、Dell CMC、DRAC/MC デバイスすべてのグラフィック描写を提供します。CMC の検 出に関しては、DRAC および CMC デバイスの検出を参照してください。CMC はモジュラーシャーシで検出されます。

検出された CMC および DRAC/MC シャーシに関しては、シャーシスロットサマ リで使用中、または未使用スロットのサマリを表示することができます。

CMC および DRAC/MC シャーシでスロット名が変更された場合、その変更はダイアグラムビューに反映されます。

Chassis Management Controller グループ ダイアグラムは、Dell サー バーと CMC および DRAC/MC シャーシのサーバーモジュール間の相互作用も表 示します。Dell システムはダイアグラムのスロット下に表示されます。

メモ: CMC スロット検出の RunAsAccount は、シンプル、ベーシック、または ダイジェスト認証のみで作成してください。詳細については、サーバーモジュー ルとシャーシスロットサマリの検出のための Dell Chassis Management Controller Management Pack の設定を参照してください。

- ✓ メモ: SCOM SP1 および SCE SP1 での CMC の検出には、資格証明一式のみが考慮されます。SCOM 2007 R2 および SCE 2010 では、資格証明のグループまたはインスタンスレベルでの指定が可能で、柔軟性がより高くなります。
- メモ:モジュラーシステムの iDRAC ファームウェアは、CMC ファームウェアとの互換性があるようにしてください。互換性がない場合、サービスタグが「該当なし」と表示され、シャーシブレードの相互作用が不可能になる場合があります。
- 注意:シャーシモジュラーサーバーの相互作用ユーティリティは、CMC Management Pack によって検出された Dell CMC または DRAC/MC と、サーバー管 理パックによって検出された Dell モジュラーシステム間の相互作用を検出します。 相互作用を検出するため、ユーティリティはルート管理サーバー(RMS)にクエリ を行います。多数のシャーシおよびモジュラーシステムを監視している場合、RMS へのクエリ数が増加し、CMC または DRAC/MC を管理する管理サーバーの CPU 使 用率が高くなります。CPU 使用率は、相互作用が完了すると低下します。この動作 は、Dell CMC シャーシからモジュラーサーバーへの相互作用の検出 または Dell DRAC/MC シャーシからモジュラーサーバーへの相互作用の検出 での検出サイクル ごとに発生します。

Remote Access Controller グループのダイアグラムビュー

図 3-7 は、Remote Access Controller グループのダイアグラムを示します。

#### 図 3-7. Remote Access Controller グループのダイアグラム

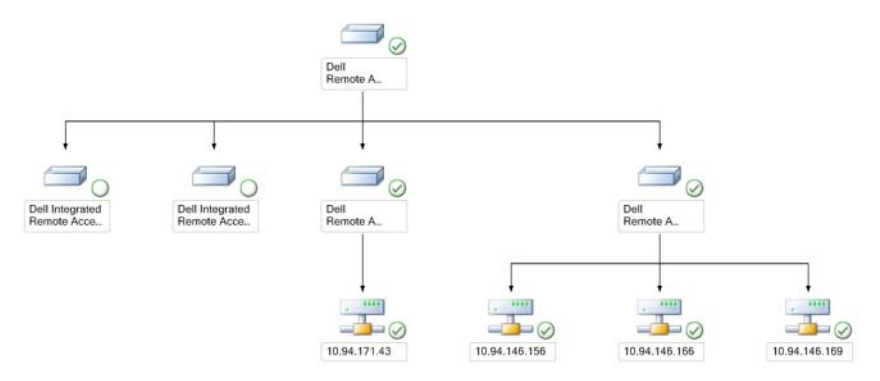

Remote Access Controller グループ のダイアグラム ビュー は、すべての DRAC 4、DRAC 5、および iDRAC 6(モジュラーとモノリシック)デバイスの グラフィック描写を提供します。詳細ビュー ペインで詳細を表示するダイアグラ ム内のコンポーネントを選択します。

#### 状態ビュー

このビューは、Dell Windows システム、Dell CMC および DRAC/MC、そして Dell Remote Access デバイスの管理に使用できます。Operations コンソール の Dell→ 状態ビュー には、SCOM 2007 SP1/R2 によって管理されるネット ワーク上の各 Dell デバイスのステータスを表示します。

状態ビューを表示させるデバイスグループを選択します。たとえば、Dell モノリ シックおよびモジュラーシステムのステータスを表示するには、サーバー をク リックします。次のグループのステータスを表示することができます。

- CMC
- サーバー
- DRAC 4
- DRAC 5
- DRAC/MC
- iDRAC

コンポーネントの正常性情報は、コンポーネントに関連付けられる未解決の警告 をレビューすることで取得されます。表 3-3 は、Dell Server Management Pack Suite v4.1 で使用されるさまざまなコンポーネントの状態と対応する重要 度レベルについて、説明しています。

#### パフォーマンスおよび電源監視ビュー

パフォーマンスと電源監視を Operations Console で表示するには、次の手順を 実行します。

- 1 Operations コンソールを起動して、監視をクリックします。
- 2 左側の監視ペインで、Dell→パフォーマンスと電源監視 とクリックして次のビューを表示します。
  - 周辺温度
  - 電源供給ごとのアンペア数
  - エネルギー消費量
  - ピークアンペア数
  - ピーク電力
  - 物理ネットワークインタフェース
  - 電力消費量(ワット単位)
  - 電力消費量(BTU/時単位)
  - チーミングされたネットワークインタフェース
  - **メモ:**電力監視は、特定の属性に対して、電力監視機能が有効になっている Dell システムで利用できます。

- メモ:チーミングされたネットワークインタフェース、および物理ネット ワークインタフェースのインスタンスは、詳細 MP が存在する場合にのみ表 示されます。
- 3 個々のパフォーマンスビューからカウンタを選択し、時間範囲(必須値)を 選択します。収集されるデータは、各システムに対して、グラフィック形式 で表示されます。

ユニットモニターは、2 つの連続した周期にわたってパフォーマンスカウンタを 監視し、しきい値の範囲内に収まっているかどうかを確認します。しきい値を超 えると、サーバーの状態が変化し、警告が生成されます。ユニットモニターは、 デフォルトで無効になっています。Operations Console の Dell Windows サーバーオブジェクトの監視下にあるオーサリングペインから、しきい値を上 書き(有効化または変更)できます。

パフォーマンス情報の収集に関する詳細は、パフォーマンス収集ルールを参照してください。

### タスク

タスクは、操作コンソールの **処置** ペインから実行できます。いずれかの Dell ダ イアグラムビューでデバイスやコンポーネントを選択すると、関連タスクが **処置** ペインに表示されます。

すべてのタスクは、ダイアグラムビュー、状態ビュー、または警告ビューから実 行できます。

Dell Management Pack を使用して実行できる Dell タスクのサマリは、表 3-4 で説明されています。

| 表 3-4. | SCOM 2007 SP1/R2 | 用管理パック | を使用した | Dell タスク |
|--------|------------------|--------|-------|----------|
|--------|------------------|--------|-------|----------|

| Dell タスク                 | 説明                                                                              |
|--------------------------|---------------------------------------------------------------------------------|
| Dell モジュラーおよびモノリシッ       | クシステムのタスク                                                                       |
| ESM ログのクリア               | 対象システムの Embedded System Management<br>(ESM)ログの内容をバックアップし、ESM ログ<br>ファイルをクリアします。 |
| Server Administrator の起動 | Dell OpenManage Server Administrator を起動<br>します。                                |
| Remote Desktop の起動       | 選択したシステムの Remote Desktop を起動し<br>ます。                                            |
| 電源ステータスの確認               | システムの全体的な電源ステータスを確認します。                                                         |
| 強制電源オフ                   | オペレーティングシステムをシャットダウンせずに、<br>システムの電源をオフにします。                                     |

表 3-4. SCOM 2007 SP1/R2 用管理パックを使用した Dell タスク (続き)

| Dell タスク                                        | 説明                                             |
|-------------------------------------------------|------------------------------------------------|
| 帯域内 Dell Remote Access<br>Console の起動           | 帯域内で検出された DRAC の DRAC Console を起<br>動します。      |
| 電源の入れ直し                                         | 電源をオフにして、しばらくしてから電源を再投入し<br>ます。                |
| 正常電源オフ                                          | オペレーティングシステムをまずシャットダウンして<br>から、システムの電源をオフにします。 |
| 電源オン                                            | システムの電源をオンにします。このオプションはシ<br>ステムがオンの状態でも利用可能です。 |
| 電源リセット                                          | システムの電源をオフにしてから、再度オンにし<br>ます。                  |
| LED 識別表示オン                                      | 選択したシステムの識別 LED を 255 秒間オンにし<br>ます。            |
| LED 識別表示オフ                                      | 選択したシステムの識別 LED をオフにします。                       |
| DRAC 4/ DRAC 5/ iDRAC タス                        | ク                                              |
| Dell Remote Access<br>Console の起動               | 検出された DRAC の DRAC Console を起動します。              |
| Dell CMC、DRAC/MC タスク                            |                                                |
| Dell CMCConsole の起動                             | CMC Console を起動します。                            |
| Dell モジュラーシャーシ<br>Remote Access Console の<br>起動 | DRAC/MC Console を起動します。                        |

#### Dell モジュラーおよびモノリシックシステムのタスク

#### ESM ログのクリア

Server Administrator Embedded Server Management (ESM) ログは、 ハードウェアログとも呼ばれ、エラー修正コード (ECC)、システムリセットおよ び起動、プローブしきい値の変更などのハードウェアによって生成されるすべて のシステムイベントの一覧を管理します。ハードウェアエラーの発生時やシステ ムが正常に動作していない場合に、このログを参照することができます。

ESM ログのクリア タスクを行うには、次の手順を実行します。

- 1 Operations Console で、ダイアグラムビュー、状態ビューまたは警告 ビュー に移動します。
- ダイアグラムビュー、状態ビュー、または警告ビューの警告から希望の Dell システムを選択します。

- 3 アクション ペインの Dell Windows サーバータスク 下にある ESM ログ **のクリア**をクリックします。**タスクの実行**ウィンドウが表示されます。
- 4 実行 をクリックして、選択したデバイスの ESM ログをクリアします。 ESM ログのクリア タスクを実行する時、タスク実行画面にはタスクの開 始結果だけが表示され、タスク実行の結果は表示されません。たとえば、 タスク実行画面には、ESM ログがクリアされなくても、正常に行われた という結果が表示される場合があります。これは、ESM ログのクリア タ スクの開始が正常に行われたことを意味します。

#### Server Administrator の記動

Operations Console から Server Administrator を起動するには、次の手順を 実行します。

- 1 Operations Console で、Dell ダイアグラムビュー、状態ビューまたは警 告ビューに移動します。
- 2 ダイアグラムビュー、状態ビュー、または警告ビューの警告から希望の Dell システムを選択します。
- 3 アクション ペインの Dell Windows サーバータスク 下にある Server Administrator の起動 をクリックします。

🖉 メモ:Dell Management Pack タスクは、Internet Explorer でリモートコンソール を起動します。

#### Remote Desktop の起動

Operations Console から Remote Desktop を起動するには、次の手順を実行 します。

- 1 Operations Console で、Dell ダイアグラムビュー、状態ビューまたは警 告ビューに移動します。
- 2 ダイアグラムビュー、状態ビュー、または警告ビューの警告から希望の Dell システムを選択します。
- 3 アクション ペインの Dell Windows サーバータスク 下にある Remote **Desktop の起動** をクリックします。

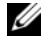

ダモ:Remote Desktop の起動は、管理ノードで Remote Desktop が手動で有効 化されている場合にのみ可能です。

#### 電源ステータスの確認

電源ステータスを確認して、IPMI シェルを介した電源制御タスクを実行できます。

システムの電源ステータスをチェックするには、次の手順を実行します。

- 1 Operations Console で、Dell ダイアグラムビュー、状態ビューまたは警告ビュー に移動します。
- 2 ダイアグラムビュー、状態ビュー、または警告ビューの警告から希望の Dell システムを選択します。
- 3 アクション ペインで、Dell Windows サーバータスク → 電源ステータスの確認 と選択します。

#### パワーサイクル

このタスクを使用して、Dell システムへの電源をオフにして、しばらくしてから 電源を再投入することができます。

パワーサイクルを行うには、次の手順を実行します。

- 1 Operations Console で、Dell ダイアグラムビュー、状態ビューまたは警告ビュー に移動します。
- 2 ダイアグラムビュー、状態ビュー、または警告ビューの警告から希望の Dell システムを選択します。
- 3 アクション ペインで、Dell Windows サーバータスク → パワーサイクル と選択します。

#### 強制電源オフ

このタスクを使用して、オペレーティングシステムをシャットダウンすることな くシステムの電源を切ることができます。

システムの電源を切るには、次の手順を実行します。

- 1 Operations コンソールで、Dell ダイアグラムビュー、状態ビューまたは 警告ビュー に移動します。
- 2 ダイアグラムビュー、状態ビュー、または警告ビューの警告から希望の Dell システムを選択します。
- 3 アクションペインで、Dell Windows サーバータスク → 強制電源オフ と選択します。

#### 正常電源オフ

このタスクを使用して、オペレーティングシステムをシャットダウンし、システムの電源を切ることができます。

システムの電源を正常に切るには、次の手順を実行します。

- 1 Operations コンソールで、Dell ダイアグラムビュー、状態ビューまたは 警告ビュー に移動します。
- ダイアグラムビュー、状態ビュー、または警告ビューの警告から希望の Dell システムを選択します。
- 3 **アクション** ペインで、**Dell Windows サーバータスク** → **正常電源オフ** と選択します。

#### 電源オン

このタスクを使用して、サーバーの電源をオンにできます。このオプションはシ ステムの電源がオンの状態でも利用可能です。

システムの電源をオンにするには、次の手順を実行します。

- 1 Operations コンソールで、Dell ダイアグラムビュー、状態ビューまたは 警告ビュー に移動します。
- 2 ダイアグラムビュー、状態ビュー、または警告ビューの警告から希望の Dell システムを選択します。
- 3 **アクション** ペインで、**Dell Windows サーバータスク** → **電源オン** と選択します。

#### 電源リセット

このタスクを使用して、システムの電源をオフおよびオンにすることができます。 システムの電源をリセットするには、次の手順を実行します。

- 1 Operations Console で、Dell ダイアグラムビュー、状態ビューまたは警告ビューに移動します。
- 2 ダイアグラムビュー、状態ビュー、または警告ビューの警告から希望の Dell システムを選択します。
- 3 アクションペインで、Dell Windows サーバータスク → 電源リセット と選択します。

#### LED 識別表示オフ

このタスクを実行して、選択したシステムの LED 識別表示をオフにできます。 LED 識別表示をオフにするには、次の手順を実行します。

- Operations コンソールで、Dell ダイアグラムビュー、状態ビューまたは 警告ビュー に移動します。
- ダイアグラムビュー、状態ビュー、または警告ビューの警告から希望の Dell システムを選択します。
- 3 アクション ペインで、Dell Windows サーバータスク → LED 識別表示 をオフにする と選択します。

#### LED 識別表示オン

このタスクを実行して、選択したシステムの LED 識別表示をオンにできます。 LED 識別表示をオンにするには、次の手順を実行します。

- Operations コンソールで、Dell ダイアグラムビュー、状態ビューまたは 警告ビュー に移動します。
- 2 ダイアグラムビュー、状態ビュー、または警告ビューの警告から希望の Dell システムを選択します。
- 3 アクション ペインで、Dell Windows サーバータスク → LED 識別表示 オンにする と選択します。

#### Dell Remote Access Controller (DRAC) タスク

#### Dell Remote Access Console の起動

ご利用の Dell システムに DRAC が搭載されている場合は、このタスクを使用して Dell Remote Access Console を起動できます。

Dell Modular Chassis Remote Access Console の起動

- 1 Operations コンソールで、Dell ダイアグラムビュー、状態ビューまたは 警告ビュー に移動します。
- ダイアグラムビュー、状態ビュー、または警告ビューの警告から希望の DRAC/iDRAC デバイスを選択します。
- 3 アクションペインで、SNMP ネットワークデバイスタスク → Dell RemoteAccess Console の起動 と選択します

#### Dell Chassis Management Controller (CMC) タスク

#### Dell CMC Console の起動

このタスクを実行して、CMC Console を起動できます。

- Operations Console で、Dell ダイアグラムビュー、状態ビューまたは警告ビューに移動します。
- ダイアグラムビュー、状態ビュー、または警告ビューの警告から CMC デ バイスを選択します。
- 3 アクションペインで、SNMP ネットワークデバイスタスク → Dell CMC Console の起動 と選択します。

#### Dell Modular Chassis Remote Access Console の起動

このタスクを実行して、DRAC/MC Console を起動できます。

- 1 Operations Console で、Dell ダイアグラムビュー、状態ビューまたは警告ビューに移動します。
- ダイアグラムビュー、状態ビュー、または警告ビューの警告から DRAC/MC デバイスを選択します。

アクション ペインで、SNMP ネットワークデバイスタスク → Dell Modular Chassis Remote Access Console の起動 と選択します。

## レポート

Dell Server Management Pack Suite v4.1 では、レポート機能が提供されてい ます。OpenManage Windows イベントログ、Dell サーバー BIOS、ファーム ウェア、および RAID 構成のあらかじめ準備された各種レポートを作成できます。

Dell サーバー BIOS、ファームウェア、および RAID 構成の各種レポートは、 Detailed Server Management Pack でのみ利用可能です。Scalable Server Management Pack のみを選択した場合、これらのレポートを表示することは できません。

レポート機能にアクセスするには、次の手順を実行します。

- 1 Operations Console で **レポート** をクリックします。
- 2 ナビゲーションペインの レポート を展開します。
- 3 Windows イベントログのレポートにアクセスするには、Dell Windows Server Scalable Edition をクリックし、BIOS、ファームウェア、および RAID のレポートにアクセスするには、Dell Windows Server Detail Edition をクリックします。

サーバーインスタンスをクリックすることで、ダイアグラムビューからレポート 機能にアクセスできます。Dell レポートのオプションは、Dell システムインス タンスの アクション ペインにデフォルトの Microsoft レポートとともにあり ます。

#### OpenManage Windows イベントログ

**OpenManage Windows** イベントログを作成するには、次の手順を実行します。

- 1 OpenManage Windows イベントログ をクリックします。アクション ペインで 開く をクリックします。
- 2 生成するレポートの対象期間を選択します。
- 3 オブジェクトの追加 または グループの追加 をクリックします。

- 4 オブジェクトまたはグループを検索するには、検索をクリックします。追加をクリックします(複数のオブジェクトを追加できます)。選択したオブジェクトペインにオブジェクトが表示されます。
- 5 生成するレポートの対象となるイベントの重要度を選択します。
- 6 実行 をクリックします。OpenManage Windows イベントログ レポート が生成されます。

#### BIOS の設定

- メモ:BMC レポートは、管理サーバーに BMU がインストールされている場合にのみ作成できます。
- BIOS 設定のレポートを作成するには、次の手順を実行します。
  - BIOS 設定 をクリックします。アクションペインで 開く をクリックします。
  - 2 生成するレポートの対象期間を選択します。
  - 3 オブジェクトの追加 または グループの追加 をクリックします。
  - 4 オブジェクトまたはグループを検索するには、検索をクリックします。追加 をクリックします(複数のオブジェクトを追加できます)。選択したオブジェ クトペインに選択したオブジェクトが表示されます。
  - 5 必要とする プロパティ を選択します。
  - 6 実行 をクリックします。BIOS 設定レポートが生成されます。

#### ファームウェアおよびドライバのバージョン

ファームウェアおよびドライババージョンのレポートを作成するには、次の手順 を実行します。

- ファームウェアおよびドライババージョン をクリックします。アクション ペインで 開く をクリックします。
- 2 生成するレポートの対象期間を選択します。
- 3 オブジェクトの追加 または グループの追加 をクリックします。
- 4 オブジェクトまたはグループを検索するには、検索をクリックします。追加 をクリックします(複数のオブジェクトを追加できます)。選択したオブジェ クトペインに選択したオブジェクトが表示されます。
- 5 必要とする プロパティ を選択します。
- 6 実行をクリックします。ファームウェアおよびドライババージョンのレポートが生成されます。

#### RAID 構成

RAID 設定のレポートを作成するには、次の手順を実行します。

- RAID 構成 をクリックします。アクション ペインで 開く をクリックします。
- 2 生成するレポートの対象期間を選択します。
- 3 オブジェクトの追加 または グループの追加 をクリックします。
- 4 オブジェクトまたはグループを検索するには、検索をクリックします。追加 をクリックします(複数のオブジェクトを追加できます)。選択したオブジェ クトペインに選択したオブジェクトが表示されます。
- 5 必要とする プロパティ を選択します。
- 6 実行 をクリックします。RAID 構成レポートが生成されます。

## Dell Server Management Pack Suite のカスタマ イズ

Dell Server Management Pack Suite v4.1 を使用することで、お使いの Dell デバイスの検出、監視、およびイベント処理をカスタマイズすることができます。 Dell Management Pack の以下のコンポーネントをカスタマイズできます。

- **監視** 監視対象オブジェクトで発生するさまざまな状況を評価するために 監視を行います。この評価により、ターゲットの正常性と生成される警告が 決定されます。
- オブジェクト検出 オブジェクト検出は、監視が必要なネットワーク上のオブジェクトを見つけるために使用されます。
- **ルール** ルールは、管理対象オブジェクトによって生成されるイベントな どのデータを収集するために使用されます。

✓ メモ:詳細に関しては、Microsoft System Center Operations Manager 2007 SP1/ R2 のマニュアルを参照してください。

#### ユニット監視

上書きを使用することで、Dell Server Management Pack Suite v4.1 ユニット 監視の次のパラメータをカスタマイズできます。

- 有効化:監視を有効または無効にできます。上書き設定 を True または False に設定できます。
- 秒数間隔: Dell Management Pack がコンポーネントの状態を確認するために、Dell デバイスからポーリングする頻度(秒数)です。

次のユニット監視があります。

- イベント監視: この監視は Dell 計装が Windows イベントログに記録する イベントによって実行され、該当するオブジェクトの状態を示します。
- **ユニット監視**:この監視は IntervalSeconds として設定された定期的な ポーリングによって実行されます。

表 3-5 は、さまざまな Dell 監視と Dell デバイスに適用できるパラメータを説明 しています。

#### 表 3-5. 管理パックにおける Dell ユニット監視

| グループ                  | ユニット監視       |
|-----------------------|--------------|
| メモリ                   |              |
| Dell サーバーメモリステータス     | イベントおよび定期    |
| メモリユニットインスタンス         |              |
| メモリイベント詳細監視           | イベント         |
| メモリユニット詳細監視           | 定期           |
| OpenManage ソフトウェアサービス |              |
| DSM 接続サービス可用性ステータス    | Windows サービス |
| DSM データマネージャ可用性ステータス  | Windows サービス |
| DSM イベントマネージャ可用性ステータス | Windows サービス |
| DSM 共有サービス可用性ステータス    | Windows サービス |
| DSM ストレージサービス可用性ステータス | Windows サービス |
| WMI サービス可用性ステータス      | Windows サービス |
|                       |              |
| Dell サーバー電源装置ステータス    | イベントおよび定期    |
| 電源装置のユニットのインスタンス      |              |
| 電源装置詳細                | イベントおよび定期    |
| プロセッサ                 |              |
| Dell サーバープロセッサステータス   |              |
| プロセッサユニットのインスタンス      |              |
| プロセッサ詳細               | イベントおよび定期    |
| センサー                  |              |
| Dell サーバーバッテリステータス    | イベントおよび定期    |

| 表 3-5. | 管理パック | っにおける | Dell ユニッ | ト監視 | (続き) |
|--------|-------|-------|----------|-----|------|
|--------|-------|-------|----------|-----|------|

| グループ                          | ユニット監視    |
|-------------------------------|-----------|
| Dell サーバー電流ステータス              | イベントおよび定期 |
| Dell サーバーファンステータス             | イベントおよび定期 |
| Dell サーバーイントルージョンセンサーステータス    | イベントおよび定期 |
| Dell サーバー温度センサーステータス          | イベントおよび定期 |
| Dell サーバー電圧センサーステータス          | イベントおよび定期 |
| ストレージ                         | イベントおよび定期 |
| ストレージコネクタ物理ディスクグループ           | イベントおよび定期 |
| ストレージコントローラ                   |           |
| ストレージコントローラステータス              | イベントおよび定期 |
| ストレージコントローラコネクタのインスタンス        |           |
|                               | イベント      |
|                               | 定期        |
| ストレージコントローラ EMM のインスタンス       |           |
| エンクロージャ EMM イベント監視            | イベント      |
| エンクロージャ EMM ユニット監視            | 定期        |
| ストレージコントローラエンクロージャのインス<br>タンス |           |
| コントローラエンクロージャイベント監視           | イベント      |
|                               | 定期        |
| ストレージコントローラ物理ディスクのインスタンス      |           |
| コントローラ物理ディスクイベント監視            | イベント      |
| コントローラ物理ディスクユニット監視            | 定期        |
| エンクロージャ物理ディスクイベント監視           | イベント      |
| エンクロージャ物理ディスクユニット監視           | 定期        |
| ストレージコントローラ電源装置のインスタンス        |           |
| エンクロージャ電源装置イベント監視             | イベント      |
| エンクロージャ電源装置ユニット監視             | 定期        |
| ストレージコントローラセンサー               |           |
| コントローラセンサーイベント監視              | イベント      |

表 3-5. 管理パックにおける Dell ユニット監視 (続き)

| グループ                                      | ユニット監視    |
|-------------------------------------------|-----------|
| コントローラセンサーユニット監視                          | 定期        |
| ストレージコントローラ仮想ディスクグループ                     | イベントおよび定期 |
| ストレージコントローラ仮想ディスクのインスタンス                  | イベントおよび定期 |
| ストレージエンクロージャ物理ディスクグループ                    | イベントおよび定期 |
| ストレージエンクロージャセンサー                          | イベントおよび定期 |
| ネットワークインタフェースグループ(ペーシック)                  |           |
| グローバルネットワークインタフェース (ベーシッ<br>ク) 接続性ステータス   | イベントおよび定期 |
| ネットワークインタフェースグループ(エンリッチ)                  |           |
| グローバルエンリッチドネットワークインタフェース<br>ステータス         | イベントおよび定期 |
| グローバルネットワークインタフェース(ベーシック)<br>接続性ステータス     | イベントおよび定期 |
| 物理ネットワークインタフェースのインスタンス<br>(ペーシック)         |           |
| 接続ステータス                                   | イベントおよび定期 |
| 物理ネットワークインタフェースのインスタンス<br>(エンリッチ)         |           |
| 管理ステータス                                   | イベントおよび定期 |
| 接続ステータス                                   | イベントおよび定期 |
| リンクステータス                                  | イベントおよび定期 |
| 動作ステータス                                   | イベントおよび定期 |
| チーミングされたネットワークインタフェースのイン<br>スタンス(ペーシック)   |           |
| チーミングされたネットワークインタフェース (ベー<br>シック)可用性ステータス | イベントおよび定期 |
| チーミングされたネットワークインタフェースのイン<br>スタンス(エンリッチ)   |           |
|                                           |           |

チーミングされたネットワークインタフェースのイン イベントおよび定期 スタンス (エンリッチ) 管理ステータス

チーミングされたネットワークインタフェースのイン イベントおよび定期 スタンス(エンリッチ)接続性ステータス

| 表 3-5. | 管理パックにおける Dell ユニット監視 | (続き) |
|--------|-----------------------|------|
|--------|-----------------------|------|

| グループ                                              | ユニット監視    |
|---------------------------------------------------|-----------|
| チーミングされたネットワークインタフェースのイン<br>スタンス (エンリッチ)リンクステータス  | イベントおよび定期 |
| チーミングされたネットワークインタフェースのイン<br>スタンス(エンリッチ)接続性ステータス   | イベントおよび定期 |
| チーミングされたネットワークインタフェースのイン<br>スタンス (エンリッチ) 冗長性ステータス | イベントおよび定期 |
| СМС                                               |           |
| Dell CMC ステータス                                    | イベントおよび定期 |
| DRAC/MC                                           |           |
| Dell DRAC/MC ステータス                                | イベントおよび定期 |
| Dell Remote Access Controller 4                   |           |
| Dell RemoteAccess ステータス                           | イベントおよび定期 |
| Dell Remote Access Controller 5                   |           |
| Dell RemoteAccess ステータス                           | イベントおよび定期 |
| IDRAC                                             |           |
| Dell サーバー iDRAC ネットワークインタフェース<br>監視               | 定期        |
| Dell RemoteAccess ステータス                           | イベントおよび定期 |
| iDRAC モジュラー                                       |           |
| Dell RemoteAccess ステータス                           | イベントおよび定期 |
| iDRAC モノリシック                                      |           |
| Dell RemoteAccess ステータス                           | イベントおよび定期 |

#### オブジェクト検出

オーバーライドを使用して、次の Dell Management Pack の検出パラメータを カスタマイズすることができます。

**有効**:検出を有効または無効にできます。オーバライド設定 を True または False に設定できます。

**秒数間隔**: Dell Management Pack が、Dell デバイスのコンポーネント インス タンスおよびその属性を検出する頻度(秒数)。この属性のデフォルト値は、 24 時間(1日)です。

#### ルール

#### Dell システムイベント処理のルール

Dell Management Pack が、Server Administrator、Server Administrator Storage Management イベント、DRAC、および CMC トラップからのルール を処理します。

#### **Server Administrator**

Server Administrator のすべての情報、警告、および重大イベントには、それ ぞれ該当するイベント処理のルールがあります。

これらの各ルールは、次の条件に基づいて処理されます。

- Source Name (ソース名) = "Server Administrator"
- Event ID (イベント ID) = Server Administrator 計装イベントの実際のイ ベント ID
- Severity (重大度) = 実際のイベントの重大度
- データプロバイダ = Windows システムのイベントログ

#### Storage Management

Server Administrator Storage Management Service のすべての情報、警告、および重大イベントには、それぞれ該当するイベント処理のルールがあります。

これらの各ルールは、次の条件に基づいて処理されます。

- Source Name (ソース名) = "Server Administrator"
- Event ID (イベント ID) = Server Administrator Storage Management Service イベントの実際のイベント ID
- Severity (重大度) = 実際のイベントの重大度
- データプロバイダ = Windows システムのイベントログ

#### DRAC / CMC / DRAC/MC

DRAC、CMC、DRAC/MC デバイスのすべての情報提供、警告、および重大な SNMP トラップには、対応する SNMP トラップのルールがあります。 これらの各ルールは、次の条件に基づいて処理されます。

- ソース名 = "DRAC/CMC name/ip"
- OID = DRAC /CMC/DRAC/MC SNMP トラップイベントの実際のトラップ ID
- 重大度 = 実際のイベントの重大度
- データプロバイダ = SNMP トラップ

#### パフォーマンス収集ルール

次のパラメータ情報を収集するパフォーマンス収集ルールには 9 つのルールがあ ります。

- 周辺温度
- 電源供給ごとのアンペア数
- エネルギー消費量
- ピークアンペア数
- ピーク電力
- 物理ネットワークインタフェース
- 電力消費量(ワット単位)
- 電力消費量(BTU/時単位)
- チーミングされたネットワークインタフェース

Operations Console で **Dell**→ パフォーマンスと電源監視ビュー とクリック し、Dell システムから収集されたパフォーマンス情報を表示します。この機能 は、Scalable Server Management Pack のインストールで提供されます。この 機能は、デフォルトでは無効になっています。

この機能を有効にするには、次の手順を実行します。

- 1 Operations コンソールで、オーサリングペインを開きます。
- **2 ルール**を選択します。
- **3** 有効にするルールを右クリックします。

例えば、Dell システムすべてのネットワークインタフェースでの情報収集 を有効化するには、次にリストするルールのために 手順 4 から 手順 6 を実 行してください。

- 送信されたパケットの総数
- 受信されたバイト数
- 受信されたパケット総数
- 送信されたバイト数

#### 4 上書き → **ルールの上書き** → **クラスのすべてのオブジェクト** と選択します。

- 5 上書き を選択し、上書き値 を True にします。
- 6 適用 をクリックします。

また、Detailed Server Management Pack のインポート時に、これらのパフォーマンス収集ルールの無効化は、デフォルトで有効になっています。

メモ:ネットワーク統計は詳細 MP のみで定義され、デフォルトでは無効になっています。これらは手動で有効化してください。

# 関連文書およびリソース

この章では、Dell Server Management Pack Suite v4.1 の操作に役立つ文書お よび参考資料に関する詳細を説明します。

## Operations Manager 2007 SP1/R2 用のパフォー マンスと拡張性に関する Microsoft ガイド ライン

最適なパフォーマンスのため、異なる管理ステーションにはデバイス固有の Dell Management Pack を展開します。

Microsoft が推奨する拡張性に関する情報については、Microsoft のウェブサ イト

http://technet.microsoft.com/hi-in/library/bb735402(en-us).aspx を参照してください。

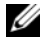

ダメモ:パフォーマンス向上のため、Autogrow オプションが Operations Manager Data Warehouse および / または Database で有効化されていることを確認してく ださい。

## その他の必要マニュアル

本『ユーザーガイド』に加え、デルサポートサイト

support.ip.dell.com/manuals に掲載されている次のガイドを参照する必要 がある場合があります。マニュアルページで、ソフトウェア → システム管理 と クリックします。右側の適切な製品リンクをクリックして、マニュアルにアクセ スしてください。

- Dell Integrated Remote Access Controller ユーザーズガイド •
- Dell Chassis Management Controller ユーザーズガイド •
- Dell OpenManage Istallation and Security ユーザーズガイド
- Dell OpenManage ソフトウェアクイックインストールガイド •
- **Dell OpenManage Server Administrator** 互換性ガイド •
- Dell OpenManage Server Administrator CIM リファレンスガイド •
- Dell OpenManage Server Administrator メッセージリファレンスガ イド
- Dell OpenManage Server Administrator コマンドラインインタフェー • スユーザーズガイド

- Dell OpenManage ベースボード管理コントローラユーティリティユー ザーズガイド
- Dell Remote Access Controller 4 ユーザーズガイド
- Dell Remote Access Controller 5 ユーザーズガイド
- Dell Remote Access Controller Racadm ユーザーズガイド
- Dell Life Cycle Controller ユーザーズガイド
- Dell Remote Access Controller/Modular Chassis ユーザーズガイド

『用語集』では、本書で使用されている用語について説明しています。

『Dell Systems Management Tools and Documentation』DVD には、 Server Administrator の readme ファイルおよびこの DVD に含まれるその他 のシステム管理ソフトウェアアプリケーションの readme ファイルが収録されて います。

## テクニカルサポートの利用法

このマニュアルに記載した手順に不明な点がある場合や、お使いの製品が予想ど おりに動作しない場合は、さまざまなヘルプをご利用いただけます。詳細につい ては、お使いのシステムの『ハードウェアオーナーズマニュアル』の「困ったと きは」を参照してください。

さらに、Dell エンタープライズのトレーニングと資格認定もご利用いただけま す。詳細については、www.dell.com/training を参照してください。地域に よっては、このサービスをご利用いただけない場合もあります。

# A

# 付録 A - 問題とその解決

## 問題とその解決

次の表では、既知の問題、解決法、および問題の対象となるアプリケーションを 一覧表示します。

#### 表 A-1. 問題とその解決

| 問題                                                                                           | 解決                                                                                                    | 該当アプリケーション                     |
|----------------------------------------------------------------------------------------------|----------------------------------------------------------------------------------------------------|--------------------------------|
| Dell の警告が時間別にソート<br>されない。                                                                    | この問題が発生しているマシン<br>のレジストリを確認してくださ<br>い。ソートフラグを変更した管<br>理パックをインポートすると、<br>レジストリで更新されない場合<br>があります。レジストリで<br>ビューの設定を削除すると、そ<br>のビューへの再アクセス時に、<br>新しい管理パックから設定が再<br>度作成されます。レジストリで<br>ソートフラグを編集することも<br>できます。<br>レジストリの編集<br>HKEY_CURRENT_USER¥<br>Software¥Microsoft¥<br>Microsoft Operations<br>Manager¥3.0¥Console¥% | SCOM 2007 SP1<br>SCE 2007 SP1  |
|                                                                                              | GUID.ViewTitle%<br>AlertView¥Age                                                                                                    |                                |
|                                                                                              | ソートを有効にするには、<br>IsSortable および IsSorted を<br>「1」に設定します。                                                                                                    |                                |
| 特定の状況下で、ハンドル数し<br>きい値 および プライベートバ<br>イトしきい値 が管理サーバー<br>の Operations Console に表<br>示される場合がある。 | Microsoft サポートサイト<br>(support.microsoft.com)<br>に記載されている<br>Microsoft KB968760 でこの<br>問題は解決します。                                                                                                    | SCOM 2007 SP1、<br>SCE 2007 SP1 |

#### 表 A-1. 問題とその解決 (続き)

|                                                                                                    | 解決                                                                                                    | 該当アプリケーション                                                                                            |
|----------------------------------------------------------------------------------------------------|----------------------------------------------------------------------------------------------------|----------------------------------------------------------------------------------------------------|
| 特定の状況下で、イベント ID<br>が 623 でイベントソースが<br>Health Service ESE Store<br>のエラーメッセージが管理ス<br>テーションの Operations<br>Console に表示される場合が<br>ある。 | Microsoft サポートサイト<br>( <b>support.microsoft.com</b> )<br>に記載されている<br>Microsoft <b>KB975057</b> でこの<br>問題は解決します。 | SCOM 2007 SP1、<br>SCE 2007 SP1                                                                        |
| System Center Operations<br>Manager 2007 Console がク<br>ラッシュする場合がある。                                                              | Microsoft サポートサイト<br>(support.microsoft.com)<br>に記載されている<br>Microsoft KB951327、<br>KB951526 でこの問題は解決<br>します。    | SCOM 2007 SP1、<br>SCE 2007 SP1                                                                        |
| 次のような問題が発生する場合<br>がある。<br>Web Console が開かない。<br>マイワークスペースページが表<br>示されない。<br>パフォーマンスビューおよび<br>電源監視ビューが表示され<br>ない。                 | Microsoft サポートサイト<br>( <b>support.microsoft.com</b> )<br>に記載されている<br>Microsoft <b>KB954049</b> でこの<br>問題は解決します。 | SCOM 2007 SP1、<br>SCE 2007 SP1                                                                        |
| Administration Console の<br>レポートスペースで、レポート<br>が正しく表示されない。                                                                        | Microsoft サポートサイト<br>(support.microsoft.com)<br>に記載されている<br>Microsoft KB954643 でこの<br>問題は解決します。                 | SCOM 2007 SP1、<br>SCE 2007 SP1                                                                        |
| Dell ネットワーク機器の<br>Diagram view(ダイアグラ<br>ムビュー)で、Dell DRAC お<br>よび CMC オブジェクトの基本<br>属性が表示される。                                      | この問題を解決するため、状態<br>ビューでオブジェクトをクリッ<br>クすることにより、詳細な属性<br>一連を表示することができます。                                           | Dell Remote Access<br>Management Pack,<br>Dell Chassis<br>Management<br>Controller<br>Management Pack |
| Dell システムのハードウェア<br>ログの状態が、Dell<br>Management Pack によって<br>監視されていない。                                                             | Server Administrator 上でお<br>使いの Dell システムのハード<br>ウェアログを表示できます。                                                  | Dell Scalable<br>Management Pack                                                                      |

表 A-1. 問題とその解決 (続き)

| 問題                                                               | 解決                                                                                                    | 該当アプリケーション                  |
|------------------------------------------------------------------|----------------------------------------------------------------------------------------------------|-----------------------------|
| サーバーモジュールおよび<br>シャーシスロットのサマリ情報<br>が CMC または DRAC/MC に<br>表示されない。 | <ul> <li>CMC、または DRAC/MC を<br/>管理する管理サーバーに<br/>OMSA または DRAC ツール<br/>がインストールされているこ<br/>とを確認します。</li> <li>CMC または DRAC/MC デバ<br/>イスに RunAsAccounts を<br/>設定し、それらを「Dell<br/>CMC ログインアカウント」<br/>または「Dell DRAC/MC ログ<br/>インアカウント」と関連付け<br/>たことを確認します。</li> <li>「Dell CMC スロット検出」お<br/>よび「Dell DRAC/MC スロッ<br/>ト検出」ルールが、<br/>Operations Console の オー<br/>サリングペイン から有効化さ<br/>れていることを確認します。</li> </ul> | Dell CMC<br>Management Pack |

## 既知の制限

#### 表 A-2. SCOM/SCE および Dell Server Management Pack Suite 4.1 の制限

| 制限                                                                                                    | 該当アプリケーション                                        |
|----------------------------------------------------------------------------------------------------|---------------------------------------------------|
| セキュリティ: Dell Management Pack の電源制<br>御タスクと LED タスクは、デフォルトの資格情報<br>のみを使用します。オーサリングペインで新しいタ<br>スクを作成して表示すると、指定したユーザー名と<br>パスワードが確認できます。タスクの表示時に資格<br>情報は非表示にはなりません。                                                                             | SCOM/SCE および Dell Server<br>Management Pack Suite |
| Health Explorer の使用時に、サブインスタンスが<br>存在していないにもかかわらず、Dell<br>Management Pack の一部のユニットモニタ<br>(Sensors および OpenManage Services インス<br>タンス下)が緑色のステータスを表示する場合があ<br>ります。これは、ターゲットクラスが存在してい<br>て、ユニットモニタが実行されたときに、ユニット<br>モニタの状態が使用不可能にはなり得ないため<br>です。 | SCOM/SCE および Dell Server<br>Management Pack Suite |

表 A-2. SCOM/SCE および Dell Server Management Pack Suite 4.1 の制限

| 制限                                                                          | 該当アプリケーション                           |
|-----------------------------------------------------------------------------|--------------------------------------|
| センサーのイントルージョンユニットモニタのス<br>テータスは、シャーシのみの状態を示すものであ<br>り、ベゼルイントルージョンの正常性は含まれてい | Dell Server Management Pack<br>Suite |
| ません。                                                                        |                                      |